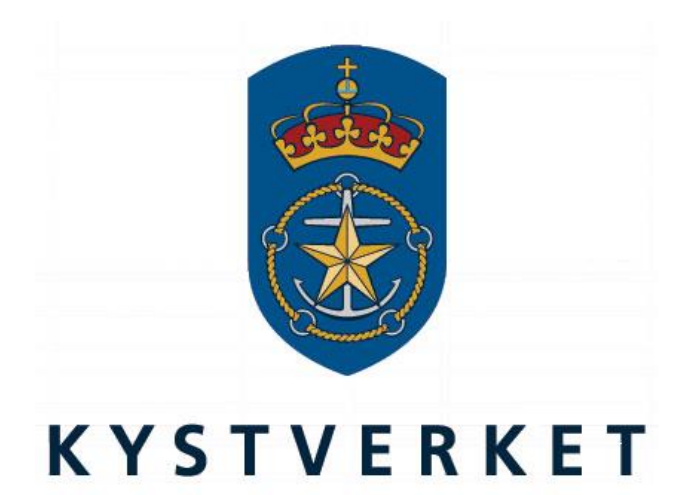

# SafeSeaNet Norway Port Authority Guide

Kystverket Vest Flathauggata 12 5525 Haugesund Telephone: +47 07847 Telefax: +47 52 73 32 01 E-post: post@kystverket.no Web: http://www.kystverket.no

# **Table of Contents**

| 1 | Intro                                                                                                    | duction                                                                                                    | . 3                                                                    |
|---|----------------------------------------------------------------------------------------------------|----------------------------------------------------------------------------------------------------|------------------------------------------------------------------------|
| 2 | Getti                                                                                                    | ng Started                                                                                                    | . 4                                                                    |
| 3 | 2.1 I<br>2.2 S<br>2.3 A<br>Port A                                                                                          | Log In<br>SafeSeaNet Norway Overview<br>Access to Port Authority menu for existing SafeSeaNet users<br>Authority Tasks | . 4<br>. 5<br>. 6<br>. 7                                               |
|   | 3.1 I<br>3.2 N<br>3.2.1<br>3.2.2<br>3.2.3<br>3.3 H<br>3.3.1<br>3.3.2<br>3.3.3<br>3.3.4<br>3.3.5<br>3.3.6<br>3.3.7<br>3.4 H | Introduction                                                                                                    | 7<br>7<br>8<br>9<br>10<br>10<br>11<br>11<br>12<br>15<br>19<br>21<br>23 |
|   | 3.4.1                                                                                                    | Receiving e-mail notifications for augy requests                                                                       | 23<br>24                                                               |
| 4 | Quay                                                                                                    | 7 Requests                                                                                                    | 25                                                                     |
| 5 | Single                                                                                                    | e Permissions                                                                                                    | 27                                                                     |
| 6 | Issue                                                                                                    | s                                                                                                    | 28                                                                     |
|   | 6.1 I<br>6.2 C<br>6.3 H<br>6.4 V                                                                                           | Introduction<br>Creating Issues<br>Editing an issue<br>View Issue Details                                              | 28<br>28<br>32<br>32                                                   |
| 7 | 6.5 I                                                                                                    | Issue Search and Filtering                                                                                             | 33<br>24                                                               |
| 1 | Unan                                                                                                    | ge nequesis                                                                                                    | 54                                                                     |

# **1** Introduction

As a part of the SafeSeaNet 2015 project, the Port Authority module was made to provide port authorities with access to information about voyages to and from their ports and quays. A port authority is someone who administers a port, port facility, quay, or ports (2005/65).

There are some limitations as to who may administer ports. This is further described in the <u>*Port*</u> section. All companies can administer quays, port facilites, and ports (2005/65).

The voyage registration process has been extended with the option to deliver quay requests to port authorities that have opened for receiving quay requests.

This document describes the functionality and user interface contained in the Port Authority module.

# 2 Getting Started

# 2.1 Log In

| SafeSeaNet                                                                                                    | REVETVERKET<br>NORMELIN CRATH, ADMINISTRATION                                                                       |  |  |  |
|----------------------------------------------------------------------------------------------------|----------------------------------------------------------------------------------------------------|--|--|--|
| Lisername<br>Password<br>Econ patients<br>The appendix of the appendix of the appendix | Indexted Noncory may be humpfular overy Thurdby 14 500 UTC.           2* Rested Humpfular overy Thurdby 14 500 UTC. |  |  |  |
| Image: state of the state of the state                                         |                                                                                                    |  |  |  |
| SafeSeaNet Norway                                                                                                    | r is Norway's Single Window portal for ship reporting.                                                              |  |  |  |

Enter your username and password and click Login. If you need to register a new SSN user, please click "Register here" and make sure to select the correct user type, which should be *Port Authority*.

A separate user manual is available for the user registration process by clicking "Download guide".

# 2.2 SafeSeaNet Norway Overview

After logging in to SafeSeaNet Norway (SSNN) you are directed to a web page that displays current and future voyages to and from your ports and port facilities. On the left side of the page you have the *Main Menu*, which you use to navigate inside SSNN. On the top of the page you can see the *Top Menu* for accessing your account, accessing help documentation, a link for signing out and various other information.

| afeSeaNet                                                                                                    | t                                                                                                    |                                                                                                    |                                                                                                    |                                                                                                    |                                                                                                    |                                                                                                    | K Y<br>Norwician                                               | STVERKET                                                                                                    |
|----------------------------------------------------------------------------------------------------|----------------------------------------------------------------------------------------------------|----------------------------------------------------------------------------------------------------|----------------------------------------------------------------------------------------------------|----------------------------------------------------------------------------------------------------|----------------------------------------------------------------------------------------------------|----------------------------------------------------------------------------------------------------|----------------------------------------------------------------|----------------------------------------------------------------------------------------------------|
| ne » <u>Port Authority</u> » Voya                                                                                                    | ages                                                                                                    |                                                                                                    |                                                                                                    |                                                                                                    |                                                                                                    |                                                                                                    |                                                                |                                                                                                    |
| earch Criteria                                                                                                    |                                                                                                    |                                                                                                    |                                                                                                    |                                                                                                    |                                                                                                    |                                                                                                    | Hide Se                                                        | earch Criterias                                                                                                    |
| Chin                                                                                                    |                                                                                                    |                                                                                                    |                                                                                                    |                                                                                                    |                                                                                                    |                                                                                                    |                                                                |                                                                                                    |
| Ship                                                                                                    |                                                                                                    |                                                                                                    |                                                                                                    |                                                                                                    |                                                                                                    |                                                                                                    |                                                                |                                                                                                    |
| Ship Name:                                                                                                    |                                                                                                    |                                                                                                    |                                                                                                    | Call Sign:                                                                                                    | Imo No:                                                                                                    | Mn                                                                                                    | nsi No:                                                        |                                                                                                    |
| Departure and Arri                                                                                                    | rival                                                                                                    |                                                                                                    |                                                                                                    |                                                                                                    |                                                                                                    |                                                                                                    |                                                                |                                                                                                    |
| Location Filter:                                                                                                    |                                                                                                    | All Loca                                                                                                    | ations                                                                                                    | ۲                                                                                                    |                                                                                                    |                                                                                                    |                                                                |                                                                                                    |
| Departure Location C                                                                                                    | Code/Name:                                                                                                    |                                                                                                    |                                                                                                    | E                                                                                                    | TD From:                                                                                                    |                                                                                                    | то:                                                            |                                                                                                    |
| Arrival Location Code,                                                                                                    | e/Name:                                                                                                    |                                                                                                    |                                                                                                    | E                                                                                                    | TA From: 01.06.2017                                                                                                    | 11:50                                                                                                    | To: 07.06.2017 11:50                                           |                                                                                                    |
| Search Clear                                                                                                    |                                                                                                    |                                                                                                    |                                                                                                    |                                                                                                    |                                                                                                    |                                                                                                    |                                                                |                                                                                                    |
| Gearch Clear                                                                                                    | n Name                                                                                                    | Call                                                                                                    | Depa                                                                                                    | irture                                                                                                    | Arriva                                                                                                    | I<br>ETA                                                                                                    | Doliveries [2]                                                 | Actions [?]                                                                                                    |
| Search Clear                                                                                                    | <u>p Name</u>                                                                                                    | <u>Call</u><br>Sign                                                                                          | Depa<br>Location                                                                                                    | rture                                                                                                    | Arriva<br>Location                                                                                                    | I<br>ETA                                                                                                    | Deliveries [?]                                                 | Actions [?]                                                                                                    |
| Created Ship<br>0.06.2017 LØNNI                                                                                                    | <u>p Name</u><br>IINGEN I                                                                                                    | Call<br>Sign<br>LKLV                                                                                         | Depa<br><u>Location</u><br>Haugesund                                                                                         | nture<br>ETD<br>01.06.2017<br>10:59                                                                                                    | Arriva<br>Location<br>Husoy - Karmoy                                                                                                    | ETA<br>01.06.2017<br>11:50                                                                                                    | Deliveries [2]<br>@ 🛕 🖏 🔅 🎍 🛅 🔾 〇  🐧                           | Actions [?]                                                                                                    |
| Clear           Created         Ship           .06.2017         LØNNI           :59         LØNNI           :26         TRANS                                                                                                    | p Name<br>IINGEN I<br>ISMAR :                                                                                                    | Call<br>Sign<br>LKLV<br>ZDKA6                                                                                | Depa<br>Location<br>Haugesund<br>Floro                                                                                       | rture<br>ETD<br>01.06.2017<br>10:59<br>29.05.2017<br>01:30                                                                                                    | Arriva<br>Location<br>Husoy - Karmoy<br>Muuga                                                                                                    | ETA<br>01.06.2017<br>11:50<br>01.06.2017<br>12:00                                                                                                    | Deliveries [2]<br>⑦ ▲ 4 중 ▲ 10 ○ ○ < 3<br>@ ▲ 4 중 ▲ 10 ○ ○ < 3 | Actions [?]                                                                                                    |
| Created         Ship           .06.2017         LØNNI           .59         .05.2017           :26         TRANS           :04         ALBAT                                                                                                    | p Name<br>IINGEN I<br>ISMAR :<br>TROSS I                                                                                                    | Call<br>Sign<br>LKLV<br>ZDKA6<br>V7CV3                                                                       | Depa<br>Location<br>Haugesund<br>Floro<br>Leirvik                                                                            | rture<br>ETD<br>01.06.2017<br>10:59<br>29.05.2017<br>01:30<br>28.05.2017<br>12:15                                                                                                    | Arriva<br>Location<br>Husoy - Karmoy<br>Muuga<br>Ferrol                                                                                                    | ETA<br>ETA<br>01.06.2017<br>11:50<br>01.06.2017<br>12:00<br>01.06.2017<br>12:00                                                                                                    |                                                                | Actions [?]                                                                                                    |
| Created         Ship           .06,2017         LØNNI           .05,2017         TRANS           .05,2017         ALBAT           .05,2017         ALBAT           .05,2017         SIRA                                                                                                    | P Name<br>IINGEN<br>ISMAR<br>TROSS<br>IAND                                                                                                  | Call<br>Sign<br>LKLV<br>ZDKA6<br>V7CV3                                                                       | Depa<br>Location<br>Haugesund<br>Floro<br>Leirvik<br>Killingoy                                                               | rture<br>ETD<br>01.06.2017<br>10:59<br>29.05.2017<br>01:30<br>28.05.2017<br>12:15<br>30.05.2017<br>20:00                                                                                                    | Arriva<br>Location<br>Husoy - Karmoy<br>Muuga<br>Ferrol<br>Rotterdam                                                                                         | ETA           01.06.2017           11:50           01.06.2017           12:00           01.06.2017           12:00           01.06.2017           12:00                                                                                                    |                                                                | Actions [2]                                                                                                    |
| Created         Ship           .06,2017         LØNN           .06,2017         LØNN           .06,2017         RANS           .06,2017         RANS           .26         RANS           .27         ALBAR           .05,2017         NGR           .05,2017         NGR           .05,2017         NGR                                                                                                    | p Name I<br>IINGEN I<br>ISMAR :<br>TROSS I<br>MAND I                                                                                        | Call<br>Sign<br>LKLV<br>ZDKA6<br>V7CV3<br>LALM3                                                              | Depa<br>Location<br>Haugesund<br>Floro<br>Leirvik<br>Killingoy<br>Rekefjord                                                  | ture<br>EID<br>01.06.2017<br>10:59<br>29.05.2017<br>01:30<br>28.05.2017<br>12:15<br>30.05.2017<br>20:00<br>30.05.2017<br>18:15                                                                                                    | Arriva<br>Location<br>Husoy - Karmoy<br>Muuga<br>Ferrol<br>Rotterdam<br>Great Yarmouth                                                                       | ETA           01.06.2017           11:50           01.06.2017           12:00           01.06.2017           12:00           01.06.2017           12:00           01.06.2017           12:00           01.06.2017           12:00                                                                                                    |                                                                | Actions [2]       1       1       1       1       1       1       1       1       1       1       1       1       1       1       1       1       1       1       1       1       1       1       1       1                                                                                                    |
| Created         Ship           0.6.2017         LØNNI           159         LØNNI           0.5.2017         TRANS           126         ALBAT           105.2017         ALBAT           105.2017         SIRA           105.2017         SIRA           105.2017         NORM           124         SIRA           137         LYSBRY           118         SEAW                                                                                                    | p. Name       IIINGEN       ISMAR       ISMAR       TROSS       IMAND       IBRIS       IRIS                                                | Call<br>Sign 2<br>LKLV 2<br>ZDKA6 2<br>LALM3 2<br>LALM3 2<br>LAXQ7 2                                         | Location<br>Haugesund<br>Floro<br>Leirvik<br>Killingoy<br>Rekefjord<br>Halden                                                | PTUTE<br>EID<br>01.06.2017<br>10:59<br>29.05.2017<br>01:30<br>28.05.2017<br>12:15<br>30.05.2017<br>20:00<br>30.05.2017<br>18:15<br>30.05.2017                                                                                                    | Arriva<br>Location<br>Husoy - Karmoy<br>Muuga<br>Ferrol<br>Rotterdam<br>Great Yarmouth<br>Zeebrugge                                                          | FIA           01.06.2017           11:50           01.06.2017           12:00           01.06.2017           12:00           01.06.2017           12:00           01.06.2017           12:00           01.06.2017           12:00           01.06.2017           12:00                                                                                                    |                                                                | Actions [2<br>4<br>4<br>4<br>4<br>4<br>4<br>4<br>4<br>4<br>4<br>4<br>4<br>4                                                                                                    |
| Created         Ship           0.6.2017         L9NNi           159         D5.2017           126         Created           0.6.2017         L9NNi           159         Created           0.5.2017         TRANS           126         Created           0.5.2017         ALBAT           0.5.2017         NORB           0.5.2017         LYSBR           118         TSEAW           124         VILSC                                                                                                 | p. Name     I       JIINGEN     I       ISMAR     I       TROSS     I       MAND     I       BRIS     I       RIS     I       ON WAAL     I | Call<br>Sign<br>LKLV ZDKAG I<br>V7CV3 I<br>LALM3 I<br>LAXQ7 I<br>SPUR I                                      | Depa<br>Location<br>Haugesund<br>Floro<br>Leirvik<br>Leirvik<br>Killingoy<br>Rekefjord<br>Halden<br>Mekjarvik                | Ture<br>EID<br>01.06.2017<br>10:59<br>29.05.2017<br>01:30<br>28.05.2017<br>20:05.2017<br>18:15<br>30.05.2017<br>18:15<br>30.05.2017<br>18:30                                                                                                    | Arriva<br>Location<br>Husoy - Karmoy<br>Muuga<br>Ferrol<br>Rotterdam<br>Great Yarmouth<br>Zeebrugge<br>Brake                                                 | ETA           01.06.2017           11:50           01.06.2017           12:00           01.06.2017           12:00           01.06.2017           12:00           01.06.2017           12:00           01.06.2017           12:00           01.06.2017           12:00           01.06.2017           12:00           01.06.2017           12:00                             |                                                                | Actions [2]       Image: Constraint of the second second seco                                                                                                    |
| Created         Ship           0.66.2017         LØNNI           159         Created           0.65.2017         TRANS           0.65.2017         TRANS           0.65.2017         TRANS           0.65.2017         STRANS           0.65.2017         NORN           0.52.2017         NORN           0.52.2017         NORN           0.52.2017         NORN           0.52.2017         VILSC           0.52.2017         VILSC           0.52.2017         VILSC           0.52.2017         VILSC | P. Name IIINGEN I<br>ISMAR I<br>TROSS I<br>MAND I<br>SRIS I<br>AYS I<br>ICON WAAL I<br>IESKJÆR I                                            | Call<br>Sign 2<br>LKLV 2<br>ZDKA6 2<br>V7CV3 2<br>LALM3 2<br>LAXQ7 2<br>LAXQ7 2<br>SPUR 2<br>SPUR 2          | Depa<br>Location<br>Haugesund<br>Floro<br>Leirvik<br>Killingoy<br>Killingoy<br>Halden<br>Mekjarvik<br>Stavanger              | EID           01.06.2017           10:59           29.05.2017           12:15           30.05.2017           30.05.2017           18:15           30.05.2017           18:00           30.05.2017           18:00           30.05.2017           18:00           30.05.2017           16:00 | Arriva<br>Location<br>Husoy - Karmoy<br>Muuga<br>Ferrol<br>Rotterdam<br>Great Yarmouth<br>Zeebrugge<br>Brake<br>Marstal                                      | I         ЕГА           01.06.2017         11:50           11:50         01.06.2017           12:200         01.06.2017           01.06.2017         12:00           01.06.2017         12:00           11:2:00         01.06.2017           12:200         01.06.2017           12:00         01.06.2017           12:00         01.06.2017           12:200         12:200 |                                                                | Actions [2]<br>Actions [2]<br>Actio |
| Created         Ship                                                                                                    | P.Name IIINGEN I<br>IIINGEN I<br>ISMAR I<br>TROSS I<br>MAND I<br>BRIIS I<br>ION WAAL I<br>IESKJÆR I<br>I                                    | Call<br>Sign<br>LKLV 2<br>ZDKA6 1<br>V7CV3 4<br>LALM3 1<br>LAXQ7 1<br>LAXQ7 1<br>SPUR 1<br>LMXY 2<br>LAXR7 2 | Depa<br>Location<br>Haugesund<br>Floro<br>Leirvik<br>Killingey<br>Rekefjord<br>Halden<br>Mekjarvik<br>Stavanger<br>Stavanger | ED<br>ED<br>01.06.2017<br>10:59<br>29.05.2017<br>01:30<br>20.05.2017<br>20:00<br>20.05.2017<br>18:10<br>30.05.2017<br>13:30<br>30.05.2017<br>13:50<br>30.05.2017<br>16:00<br>31.05.2017<br>16:00<br>31.05.2017                                                                              | Arriva<br>Location<br>Husoy - Karmoy<br>Muuga<br>Ferrol<br>Rotterdam<br>Great Yarmouth<br>Zeebrugge<br>Brake<br>Marstal<br>Offshoreinst Halten-<br>Helgeland | ETA           01.06.2017           11:50           01.06.2017           12:00           01.06.2017           12:00           01.06.2017           12:00           01.06.2017           12:00           01.06.2017           12:00           01.06.2017           12:00           01.06.2017           12:00                                                                  |                                                                | Actions [2]       Image: Constraint of the second second seco                                                                                                    |

# 2.3 Access to Port Authority menu for existing SafeSeaNet users

If you already have a SafeSeaNet user account, but do not have access to the *Port Authority* menu, go to *My Account -> My Profile*. A new checkbox has been added labeled *I will use SafeSeaNet to administer ports and/or port facilities*. Checking this checkbox and updating your profile will make the *Port Authority* menu appear.

#### Roles [?]

- I will use SafeSeaNet to register voyages
- ✓ I will use SafeSeaNet to administer ports and/or port facilities
- I will use SafeSeaNet to apply for PEC

Note: The checkbox is hidden if Port Authority and My Account are your only menu options

# **3 Port Authority Tasks**

# 3.1 Introduction

The following sections describe the steps needed to administer a port or port facility and how to enable quay requests through SafeSeaNet:

- 1. Select the ports, port facilities, quays, and port (2005/65) you wish to administer.
- 2. Update the contact details for the respective administered locations.
- 3. State whether or not you wish to receive quay requests for each quay.

The following sections will describe all of these steps and more.

# 3.2 Managing Voyages

As a *port authority*, you can view voyages to and from your ports in SafeSeaNet Norway. The following sections will describe how to use this functionality.

There are some limitations as to what details are available. The limitations are described in section 3.2.2.

# 3.2.1 Listing Voyages

To view voyages registered in SafeSeaNet, click the Voyages link in the Port Authority menu.

|                            | SafeSeaN                  | et        |                  |           |                  |           |                  | KYSI<br>Norwegian Co | EVERKET<br>ASTAL ADMINISTRATION |
|----------------------------|---------------------------|-----------|------------------|-----------|------------------|-----------|------------------|----------------------|---------------------------------|
| Port Authority     Voyages | Home » Port Authority » V | oyages    |                  |           |                  |           |                  | Show Sear            | r <u>ch Criterias</u> 😵         |
| Ports Menu                 |                           |           |                  | [         | Departure        |           | Arrival          |                      |                                 |
| Quay Requests              | Created                   | Ship Name | <u>Call Sign</u> | Location  | ETD              | Location  | ETA              | Deliveries [?]       | Actions [?]                     |
| E Single Permission        | 27.09.2017 09:07          | SSN I     | NORWAY           | Trondheim | 28.09.2017 00:00 | Haugesund | 29.09.2017 00:00 | @ 🛦 🐔 🗟 🖓 🛅 😋 😋 🗸 🕸  | ٩                               |
| Issues                     | 27.09.2017 09:43          | SSN I     | NORWAY           | Harstad   | 30.09.2017 00:00 | Storesund | 01.10.2017 00:00 | ⌀д4/38/21 🛍 🕲 🛇 🔍 🕁  | ۲                               |
| Change Requests            |                           |           |                  |           |                  |           |                  |                      |                                 |
| ? Help                     |                           |           |                  |           |                  |           |                  |                      |                                 |
| My Account                 |                           |           |                  |           |                  |           |                  |                      |                                 |
| My Company                 |                           |           |                  |           |                  |           |                  |                      |                                 |

Each voyage matching your search criterias will be listed in a table showing ship, voyage locations, ETD/ETA and deliveries. The delivery icons indicate whether certain information has been registered for the voyage or not:

- Green: Information registered
- Red: Information required, but not yet registered
- Gray: Information not available or required for this voyage

Click the  ${}^{\textcircled{}}$  to view further details about a specific voyage.

### 3.2.2 View Voyage Details

Generally, most details are available when you view a voyage. The following details however are restricted:

- Crew / passenger information
- Quay requests

In order to view crew / passenger information and port requests, you must either:

- Administer the port in the voyage arrival or departure location, or
- Administer the port facility for the requested ISPS quay, or
- Administer the quay selected in the quay request

Below is an example of the available voyage details:

|                                 | Home » Port Authority » View Voyage                                                                                                    |                                                                                                    |                               |  |  |  |  |  |  |  |
|---------------------------------|----------------------------------------------------------------------------------------------------|----------------------------------------------------------------------------------------------------|-------------------------------|--|--|--|--|--|--|--|
| Port Authority                  | View Voyage                                                                                                    |                                                                                                    | Export Voyage to Excel        |  |  |  |  |  |  |  |
| ↓ Voyages                       |                                                                                                    |                                                                                                    |                               |  |  |  |  |  |  |  |
| ♥ Ports Menu                    | Sup<br>The second second s |                                                                                                    |                               |  |  |  |  |  |  |  |
| Quay Requests Single Permission | Ship Name: SHIPNAME Call Sign: SMYR IMO                                                                                                    | Ship Name: SHIPNAME Call Sign: SMYR IMO No: 1234567 Gross Tonnage: 368 Length: 39,93 Ship Type: Passenger (Cruise) Ship |                               |  |  |  |  |  |  |  |
| Tissues                         |                                                                                                    |                                                                                                    |                               |  |  |  |  |  |  |  |
| Change Requests                 | Inmarsat: Telephone: +47 99999999 Email:                                                                                                    | noreply@kystverket.no Mobile Phone: +47 999999                                                                          | 99 Iridium: +47 99999999      |  |  |  |  |  |  |  |
| My Account                      |                                                                                                    |                                                                                                    |                               |  |  |  |  |  |  |  |
| ► My Company                    | Departure and Arrival Ports                                                                                                    |                                                                                                    |                               |  |  |  |  |  |  |  |
|                                 | Departure Port: Trondheim (NOTRD) ETD: 28.09.201<br>Arrival Port: Haugesund (NOHAU) ETA: 29.09.201                                                                                                    | 7 00:00<br>7 00:00 ETD: 30.09.2017 00:00                                                                                |                               |  |  |  |  |  |  |  |
|                                 | Additional Information                                                                                                    |                                                                                                    |                               |  |  |  |  |  |  |  |
|                                 | No. of Crew: 0 No. of Passengers: 0                                                                                                    |                                                                                                    |                               |  |  |  |  |  |  |  |
|                                 | Actual Draught: 0 m Actual Height: 0 m<br>Gross Gross Weight: - Gross Weight: -                                                                                                    |                                                                                                    |                               |  |  |  |  |  |  |  |
|                                 | Voyage Purpose: Arrested                                                                                                    |                                                                                                    |                               |  |  |  |  |  |  |  |
|                                 | Quay Request                                                                                                    |                                                                                                    |                               |  |  |  |  |  |  |  |
|                                 | ,                                                                                                    |                                                                                                    | View Quay Request             |  |  |  |  |  |  |  |
|                                 | Request Information                                                                                                    | Agent in Arrival Port                                                                                                   | Invoice Receiver              |  |  |  |  |  |  |  |
|                                 | Requested Quay: Indre kai                                                                                                    | Company Name: KYSTV/ERKET                                                                                               | Company Name: KYSTVERKET      |  |  |  |  |  |  |  |
|                                 | Request Status: Changed quay                                                                                                    | Contact Person: KYSTVERKET Administrator                                                                                | Organization No.: 874783242   |  |  |  |  |  |  |  |
|                                 |                                                                                                    | E-mail: noreply@kystverket.no<br>Duty Phone (24h): +47 99999999                                                         | Postal Code/City: 3191 Horten |  |  |  |  |  |  |  |
|                                 |                                                                                                    |                                                                                                    | Country: NORWAY               |  |  |  |  |  |  |  |
|                                 |                                                                                                    |                                                                                                    |                               |  |  |  |  |  |  |  |
|                                 | Security                                                                                                    | Security                                                                                                    |                               |  |  |  |  |  |  |  |
|                                 | Security/ISPS information is only collected for inboun                                                                                                    | Security/ISPS information is only collected for inbound voyages, and domestic voyages for ships with valid ISSC.        |                               |  |  |  |  |  |  |  |
|                                 | Crew and Passengers                                                                                                    |                                                                                                    |                               |  |  |  |  |  |  |  |
|                                 | Crew and passenger information is only collected for inbound voyages, outbound voyages, and domestic voyages for ships with valid ISSC                                                                                                    |                                                                                                    |                               |  |  |  |  |  |  |  |
|                                 | Customs                                                                                                    | Customs                                                                                                    |                               |  |  |  |  |  |  |  |
|                                 | No Customs information delivered                                                                                                    | No Customs information delivered                                                                                        |                               |  |  |  |  |  |  |  |
|                                 | Waste                                                                                                    |                                                                                                    |                               |  |  |  |  |  |  |  |
|                                 | No waste information delivered to the Norwegian Mar                                                                                                    | No waste information delivered to the Norwegian Maritime Authority.                                                     |                               |  |  |  |  |  |  |  |
|                                 | Hazmat                                                                                                    |                                                                                                    |                               |  |  |  |  |  |  |  |
|                                 | No hazmat information delivered                                                                                                    |                                                                                                    |                               |  |  |  |  |  |  |  |
|                                 | Bunkers                                                                                                    |                                                                                                    |                               |  |  |  |  |  |  |  |
|                                 | No bunkers information delivered                                                                                                    |                                                                                                    |                               |  |  |  |  |  |  |  |
|                                 |                                                                                                    |                                                                                                    |                               |  |  |  |  |  |  |  |

## 3.2.3 Voyage Search and Filtering

A set of controls are available for detailed search and filtering of voyages. Click on the «Show Search Criterias» link to expand a form with search criteria controls.

|                                                                                                    | SafeSeaNe<br>Norway है⊨                                   | et                       |           |                |                  |               |                  |               | K Y S T<br>NORWEGIAN COA | VERKET<br>STAL ADMINISTRATION |
|----------------------------------------------------------------------------------------------------|-----------------------------------------------------------|--------------------------|-----------|----------------|------------------|---------------|------------------|---------------|--------------------------|-------------------------------|
| Port Authority     Voyages     Ports Menu     Ouav Requests                                                | Home » Port Authority » V<br>Search Criteria              | oyages                   |           |                |                  |               |                  |               | <u>Hide Sear</u>         | ch Criterias 🔅                |
| Guay Requests     Guay Requests     Guay Requests     Guay Requests     Help     My Account     My Company | Ship Name:<br>Departure and A<br>Location Filter:         | rrival                   | My Admin  | nistered Loc   | Call Sign:       | Imo No:       | Mm               | si No:        |                          |                               |
|                                                                                                    | Departure Location<br>Arrival Location Co<br>Search Clear | n Code/Name:<br>de/Name: | All My    | Ports<br>Ports | • ETC            | ) From: 27.09 | 9.2017           | To:           | 12:42                    |                               |
|                                                                                                    |                                                           |                          |           | [              | Departure        |               | Arrival          |               |                          |                               |
|                                                                                                    | Created                                                   | Ship Name                | Call Sign | Location       | ETD              | Location      | ETA              | Deliveries [1 | 21                       | Actions [?]                   |
|                                                                                                    | 27.09.2017 09:07                                          | SSN                      | NORWAY    | Harstad        | 30.09.2017 00:00 | Storesund     | 01.10.2017 00:00 |               | 900 t                    | s<br>S                        |

Using these controls you can specify search criteria by a specific ship, specific departure and arrival locations, and ETD and ETA timespans.

**Note 1**: When the *Location Filter* is set to *My Administered Locations*, the departure and arrival location dropdowns will show all locations where you either administer the port or at least one of the port facilities.

Note 2: There is a limit of maximum 200 voyages displayed in the results list.

# 3.3 Ports Menu

The second element in the Main Menu is the Ports Menu. The following sub section will present the functionality allowing port authority users to administer Ports, Port Facilities, Quays, and Ports (2005/65).

#### 3.3.1 Overview

The overview contains information about the general layout of the ports menu, and the various elements it contains. It is advisable get familiar with the general tree structure of the ports menu, and the color codes indicating the administration status of the respective locations.

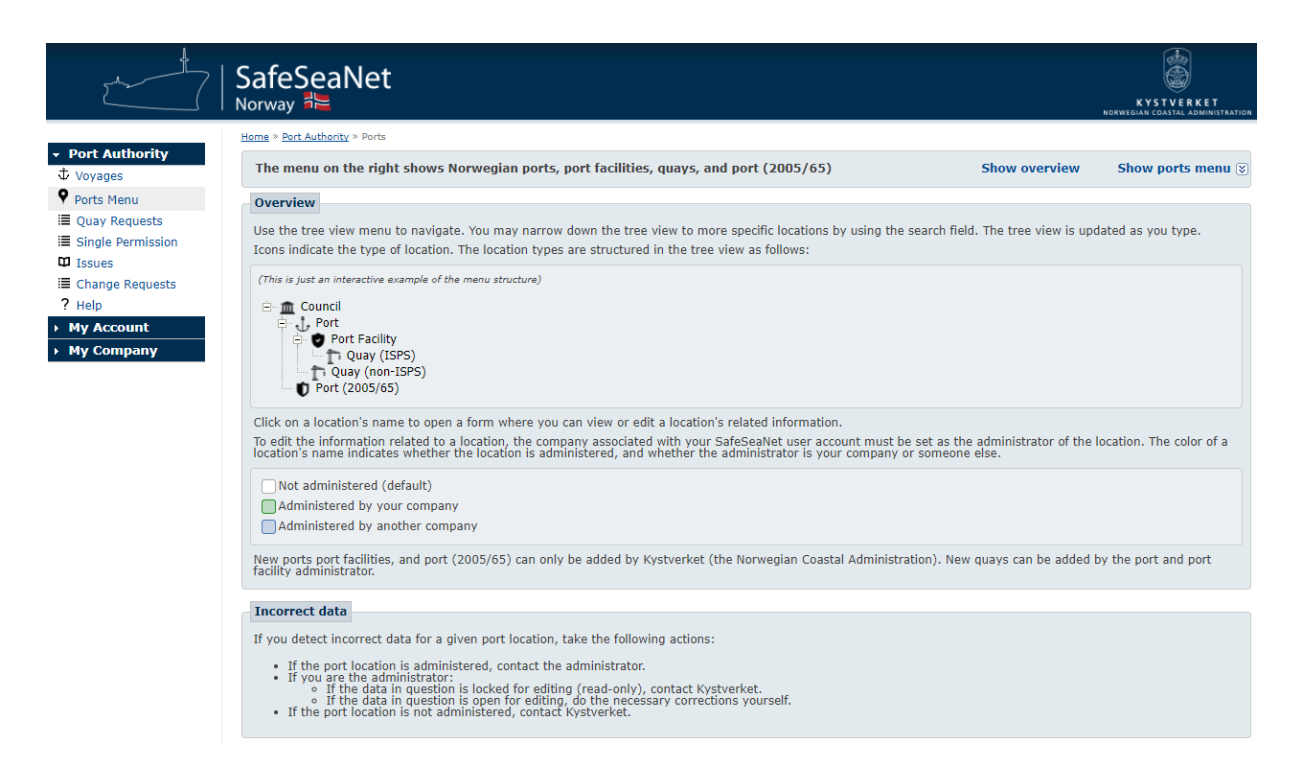

The overview is only automatically shown the first time you navigate to the Ports Menu, but can always be found via the Show overview link in the horizontal bar near the top of the image above.

## 3.3.2 Show Ports Menu

The ports menu can be displayed by clicking the Show ports menu link at the right side of the horizontal menu bar. The ports menu is automatically hidden when clicking anywhere else on the page.

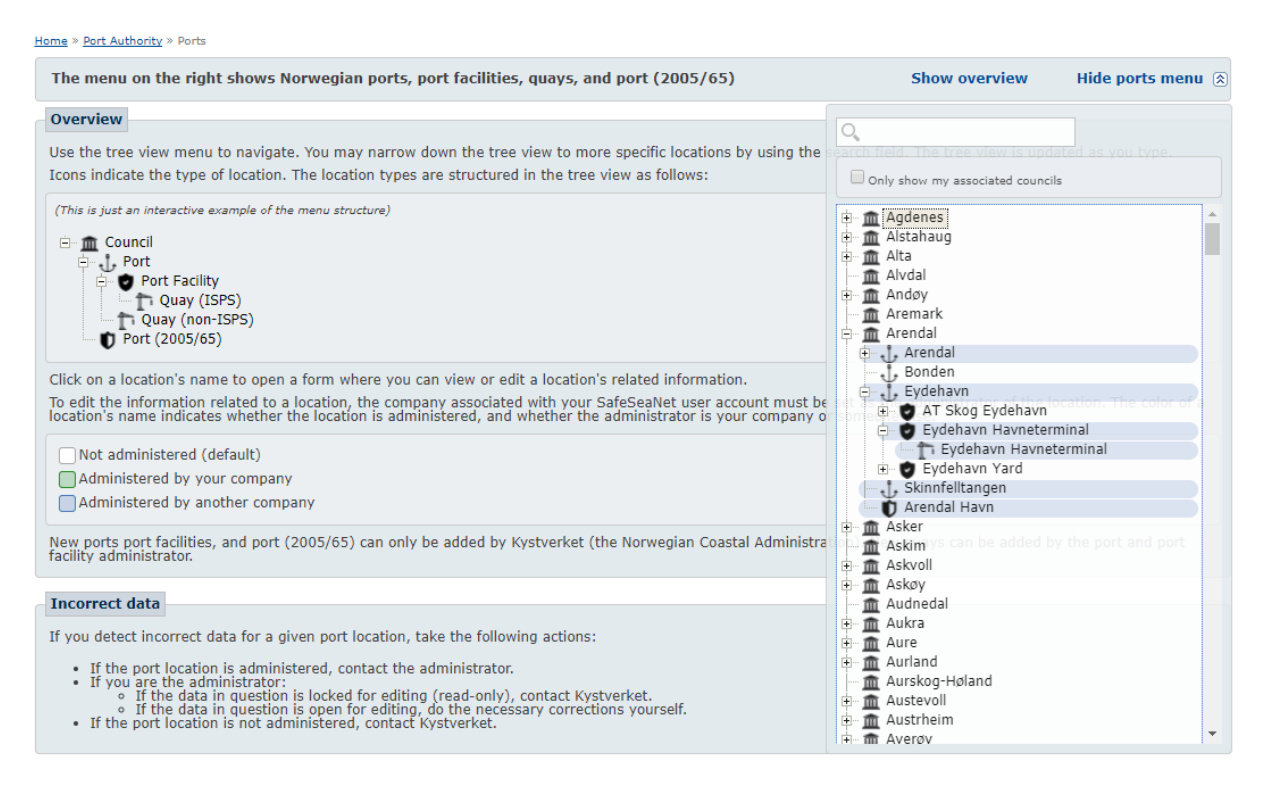

Clicking the Only show my associated councils checkbox will hide all councils that you have not associated with, and can be regarded as a way of accessing your councils more efficiently.

# 3.3.3 Associate with a council

A user can associate with a council in order to be able to narrow down the contents of the ports menu. After selecting a council the following content is displayed:

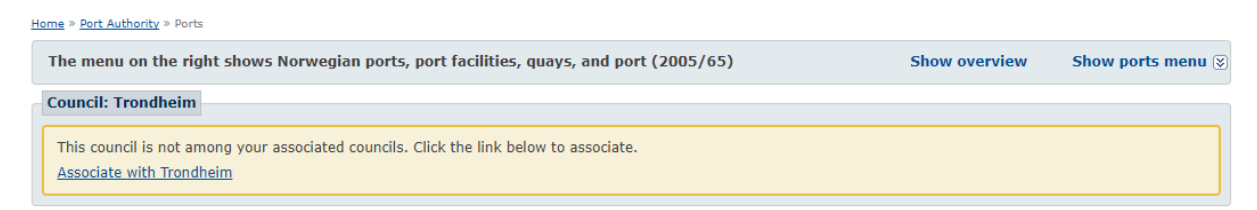

Your company will be associated with the council if you click the Associate with Council link button. The association can be reverted at any time.

#### 3.3.4 Port

By default, only public companies have access to administer ports. If your company does not have access to administer ports, a message will appear as shown below:

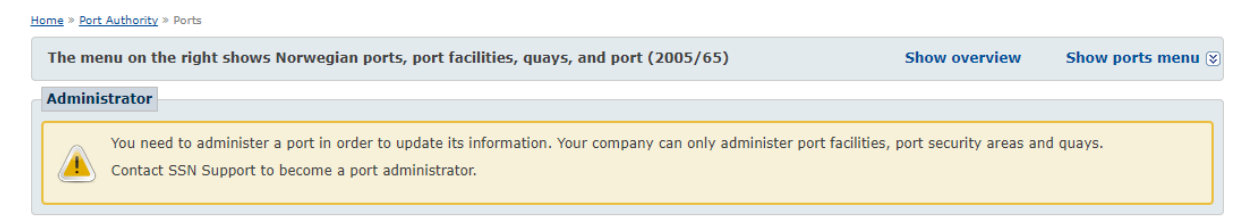

Contact SafeSeaNet Support if you need access to administer ports.

If a port is already administered by someone else, you will see the following:

| The menu on the right shows Norwegian ports, port facilities, quays, and port (2005/65) Show overview Show ports menu 😨 |  |  |  |  |  |
|----------------------------------------------------------------------------------------------------|--|--|--|--|--|
| Administrator                                                                                                    |  |  |  |  |  |
| Administered by: TRONDHEIM HAVN IKS                                                                                     |  |  |  |  |  |

#### 3.3.4.1 Administration

To administer a port you must click the Set my company as administrator link button within the Administrator container.

|                                                                              | SafeSeaNet                                                                                                    | KYSTVERKET<br>Robertal administrati                                                                                                    |
|------------------------------------------------------------------------------|----------------------------------------------------------------------------------------------------|----------------------------------------------------------------------------------------------------|
| Port Authority     Voyages     Ports Menu                                    | Home » Port Authority » Ports The menu on the right shows Norwegian ports, port facilities, quays, and po                                                                                                    | ort (2005/65) Show overview Show ports menu 🕃                                                                                                    |
|                                                                              | You need to administer a port in order to update its information. Set MY COMPANY as administrator                                                                                                    |                                                                                                    |
| <ul> <li>? Help</li> <li>&gt; My Account</li> <li>&gt; My Company</li> </ul> | Port: Trondheim Add Quay to this Port Basic Information Name: Trondheim (NOTED)                                                                                                    | Port Contact Details                                                                                                    |
|                                                                              | Quay Requests                                                                                                    | Use the same contact details as my company Telephone:                                                                                                    |
|                                                                              | Handle quay requests to unadministered quays in this port [2] Yes V<br>I would like to receive quay requests to the following email address                                                                              | Duty Phone (24h): E-mail: Web:                                                                                                    |
|                                                                              | Vote: supports comma separateo e-mail addresses. Voyages Receive all voyages to this port by email                                                                                                    | Position           Latitude:         63 °         26 °         30.77 °         N ×           Longitude:         10 °         24 °         23.22 °         E ×         Show Map |
|                                                                              | I would like to receive quay requests to the following email address Note: Supports comma separated e-mail addresses. Voyages Receive all voyages to this port by email Note: Supports comma separated e-mail addresses. | E-mail:<br>Web:<br>Position<br>Latitude: 63 ° 26 ' 30.77 " N Y<br>Longitude: 10 ° 24 ' 23.22 " E Y<br>Show Map 🔗                                                               |

Once you administer the port, you are able to edit its preferences and contact details.

|                                                     | SafeSeaNet<br>Norway <sup>#</sup>                                           |                                                            | KYSTVERKET<br>NORWEGIAN COASTAL ADMINISTRATION |
|-----------------------------------------------------|-----------------------------------------------------------------------------|------------------------------------------------------------|------------------------------------------------|
|                                                     | Home » Port Authority » Ports                                               |                                                            |                                                |
| <ul> <li>Port Authority</li> <li>Voyages</li> </ul> | The menu on the right shows Norwegian ports, port facilities, quays, and po | ort (2005/65) Show overview                                | Show ports menu 📎                              |
| Ports Menu                                          | Administrator                                                               |                                                            |                                                |
| Quay Requests                                       | Remove MY COMPANY as administrator                                          |                                                            |                                                |
| Single Permission                                   |                                                                             |                                                            |                                                |
| Issues                                              | Port: Trondheim                                                             |                                                            |                                                |
| E Change Requests                                   | Add Quay to this Port                                                       |                                                            |                                                |
| r Help                                              | Basic Information                                                           | Port Contact Details                                       |                                                |
| • My Account                                        | Name: Trondheim (NOTRD)<br>Council: Trondheim                               | Contact details available when registering voyages to this | s port.                                        |
| • My Company                                        | Type: Harbour                                                               | Use the same contact details as my company                 |                                                |
|                                                     | Quay Requests                                                               | Telephone: Country code Phone number                       |                                                |
|                                                     | Handle quay requests to unadministered quays in this port [?] Yes 🔻         | Duty Phone (24h): Country code Phone number                |                                                |
|                                                     | I would like to receive quay requests to the following email address        | E-mail:                                                    |                                                |
|                                                     |                                                                             | Web:                                                       |                                                |
|                                                     | Note: Supports comma separated e-mail addresses.                            |                                                            |                                                |
|                                                     |                                                                             | Position                                                   |                                                |
|                                                     | Voyages                                                                     |                                                            |                                                |
|                                                     | Receive all voyages to this port by email                                   | Latitude: 63 ° 26 30.77 N ¥                                | Show Map                                       |
|                                                     |                                                                             | Longitude: 10 ° 24 ' 23.22 " E •                           | Show Hup                                       |
|                                                     | Note: Supports comma separated e-mail addresses.                            |                                                            |                                                |
|                                                     |                                                                             |                                                            |                                                |
|                                                     |                                                                             |                                                            | Save Undo Changes                              |

Note that you may not change the name or position of a port.

If Handle quay requests to unadministered quays in this port is set to Yes, the port administrator will be able to freely handle quay requests to any quay in this port, that is not administered by another company. Users registering voyages to unadministered quays in this port will then be notified that the request will be handled by the port administrator. The administrator will also be able to check the I would like to receive quay requests to the following email address checkbox, and supply an email address to which quay request notifications should be sent.

By clicking Receive all voyages to this port by email and supplying an email address, the port administrator will receive an email notification for every voyage that is registered to this port.

#### 3.3.4.2 Add Quay to this Port

The administrator of the port may choose to add a quay to the port by clicking the link button Add Quay to this Port in the upper left corner of the Port details container.

| et.                                                                          | SafeSeaNet<br>Norway <sup>#</sup> ⊨                                                                                                    | KYSTVERKET<br>HOMEGAR GOATAL ADMINISTATION                                                                                                    |
|------------------------------------------------------------------------------|----------------------------------------------------------------------------------------------------|----------------------------------------------------------------------------------------------------|
| - Dort Authority                                                             | Hame > Port Authority > Ports                                                                                                    |                                                                                                    |
| ↓ Voyages                                                                    | The menu on the right shows Norwegian ports, port facilities, quays, and p                                                                                                    | ort (2005/65) Show overview Show ports menu 🕃                                                                                                    |
| Ports Menu                                                                   | Quay: New                                                                                                    |                                                                                                    |
| <ul> <li>Quay Requests</li> <li>Single Permission</li> <li>Issues</li> </ul> | Administer Quay                                                                                                    | Services                                                                                                    |
| <ul> <li>Change Requests</li> <li>Help</li> <li>My Account</li> </ul>        | Set MY COMPANY as the administrator or this new quay     Basic Information                                                                                                    | Bunkers Deliver waste Other Shore power<br>Cargo storage Freshwater Repairs Tug boat<br>Crane Mooring Ro-ro ramp                                                                                                    |
| My Account     My Company                                                    | Name:     My New Quay       Port:     MYPORT (NOXXX)       Status:     Active •                                                                                                    | Position           Latitude:         63 °         26 °         37.4 °         N ▼           Longitude:         10 °         24 °         58.8 °         E ▼         Show Map ⊗                                                                                                    |
|                                                                              | Quay Requests         Open for quay requests via SafeSeaNet [2] Yes         I would like to receive quay requests to the following email address         I would like to receive quay requests to the following email address         Note: Supports comma separated a-mail addresses.         ISPS         It his quay is inside a Port Facility Area [2]         Port Facility:         Ladehammerkaia Kai 57 | Longitude:       10       24       58.8       E         Quay Contact Details         These contact details will be available when registering voyages to this quay.         Use the same contact details as my company         Telephone:       Country code       Phone number         Duty Phone (24h):       Country code       Phone number         E-mail: |

All fields, except Port can be edited during creation of new quays. The new quay will be located in the port from which the user initiated the creation. Name and Position are the only required fields. Position can be set either by entering Latitude and Longitude in the text input fields, or by selecting a position in the map.

#### 3.3.5 Port Facility

The administrator of a port facility is able to edit the detailed information about the port facility. All changes, apart from Port Facility Contact Details, and ISPS Contact Information, must be approved by The Norwegian Coastal Administration before they are final.

| Edit Port Facility             |                           |                                                                     |  |  |  |  |  |
|--------------------------------|---------------------------|---------------------------------------------------------------------|--|--|--|--|--|
| Add Quay to this Port Facility |                           |                                                                     |  |  |  |  |  |
| Basic Information              |                           | Description                                                         |  |  |  |  |  |
| Facility Name                  |                           | Bulk, General cargo, Container                                      |  |  |  |  |  |
| (2.10)                         | Same name in Norwegian    | Position                                                            |  |  |  |  |  |
| Facility Name<br>(NOR):        |                           | Latitude: 63 ° 26 ' 33 " N •                                        |  |  |  |  |  |
| Port Facility No:              | ABCDE-0001                | Longitude: 10 ° 25 ' 5.4 " E •                                      |  |  |  |  |  |
| Port:                          | Trondheim (NOTRD)         |                                                                     |  |  |  |  |  |
|                                | Trondheim / Sør-Trøndelag | Port Facility Contact Details                                       |  |  |  |  |  |
| Inside Port<br>(2005/65):      | No                        | Contact details available for The Norwegian Coastal Administration. |  |  |  |  |  |
| Status:                        | Approved •                | Telephone: Country code Phone number                                |  |  |  |  |  |
| Security Profile               |                           | E-mail:                                                             |  |  |  |  |  |
| Approved Operational           | Level: N/A                |                                                                     |  |  |  |  |  |
| Post Address                   |                           | Visiting Address                                                    |  |  |  |  |  |
| Address Line 1:                |                           | Address Line 1:                                                     |  |  |  |  |  |
| Address Line 2:                |                           | Address Line 2:                                                     |  |  |  |  |  |
| Post Code/Place:               |                           | Post Code/Place:                                                    |  |  |  |  |  |

Clicking Show Map will allow the user to view the current position of the port facility, as well as adjust it if it for some reason should prove incorrect.

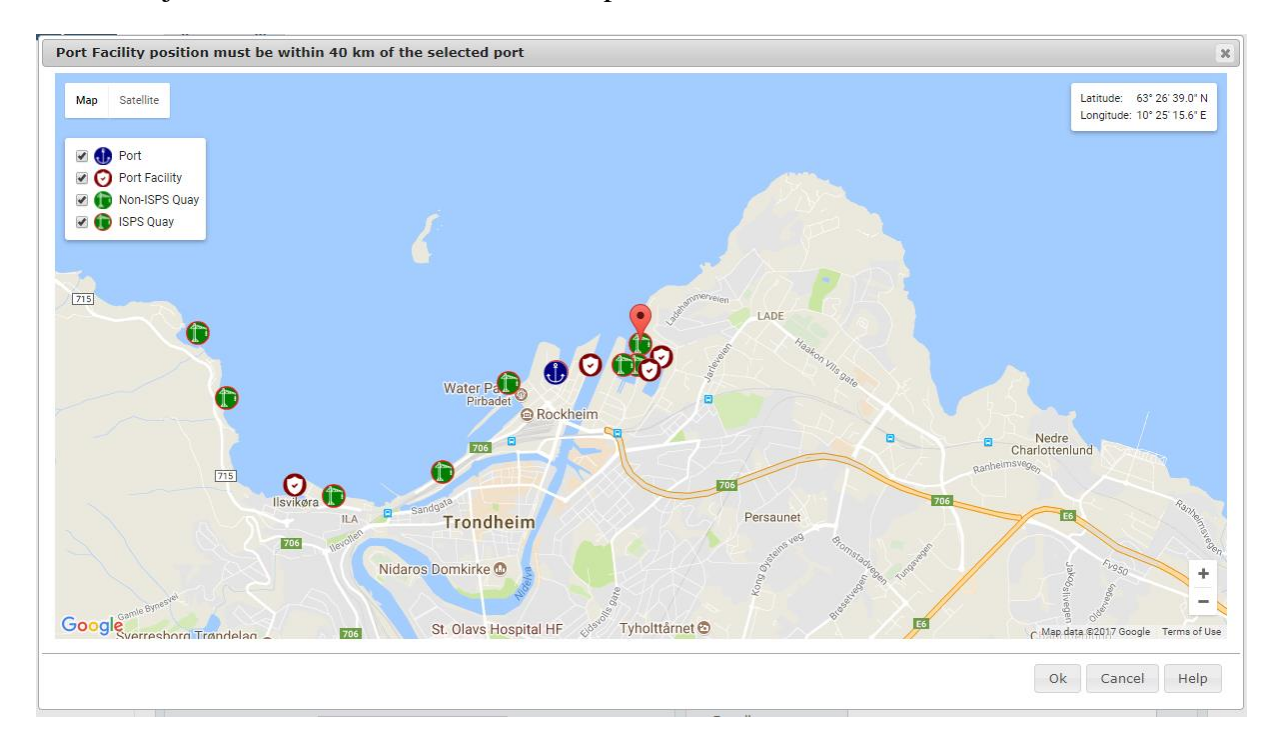

The Port Facility Security Officer (PFSO) container shows the currently set PFSO, if any. Changing the PFSO can be done in two fundamentally different ways.

- 1. Click Edit Current PFSO. This will allow the user to change the details registered for an existing PFSO. These changes will affect the PFSO details in all parts of the system.
- 2. Click Select New PFSO, to either create a new PFSO, or change the acting PFSO to an existing one.

| Port Facility Securit                                                            | y Officer                                                                                                    |                                      | ISPS Contact Information                                                                                       |
|----------------------------------------------------------------------------------|----------------------------------------------------------------------------------------------------|--------------------------------------|----------------------------------------------------------------------------------------------------|
| If the information belov<br>corrections, click 'Edit (<br>another PFSO or create | v is incorrect and you wish to make<br>Current PFSO'. If you wish to select<br>a new one, click 'Select New PFSO' | Edit Current PFSO<br>Select New PFSO | Main 24/7 ISPS contact information for Maritime Security Level:<br>Duty Phone (24h): Country code Phone number |
| First Name:                                                                      | Bente                                                                                                    |                                      | E-mail (24h):                                                                                                  |
| Last Name:                                                                       | Sivertsen                                                                                                    |                                      | Alternative ISPS contact information:                                                                          |
| E-mail:                                                                          | bruker@epost.no                                                                                                   |                                      | Duty Phone: Country code Phone number                                                                          |
| Mobile Phone:                                                                    | +47 99999999                                                                                                    |                                      | E-mail:                                                                                                    |
| Telephone:                                                                       | +47 99999999                                                                                                    |                                      | Owner / Operator                                                                                               |
| Course Date:                                                                     |                                                                                                    |                                      | Owner Type: Private V                                                                                          |
| Course Diploma:                                                                  |                                                                                                    |                                      | Responsible: Operator •                                                                                        |
|                                                                                  |                                                                                                    |                                      | Owner                                                                                                    |
|                                                                                  |                                                                                                    |                                      | Operator is same as owner                                                                                      |
|                                                                                  |                                                                                                    |                                      | Operator                                                                                                    |

Port Facility Security Assessments, Port Facility Security Plans, Statements of Compliance, and Monitorings can only be edited by The Norwegian Coastal Administration (NCA), but are displayed to port authority users.

| Port Facility Security Assessment                    |            |  | Port Facility Security Plan |           |  |  |
|------------------------------------------------------|------------|--|-----------------------------|-----------|--|--|
| Approval Date                                        | RSO        |  | Approval Date               | Authority |  |  |
| dd.MM.yyyy                                           | RSO NAME   |  | dd.MM.yyyy                  | RSO NAME  |  |  |
| Verification<br>Verification Date: 17.06.2005 Casewo | orker: N/A |  |                             |           |  |  |
| Statement of Compliance                              |            |  | Latest Monitorings          |           |  |  |
| Valid From                                           | Valid To   |  | No Monitorings found        |           |  |  |
| dd.MM.yyyy                                           | dd.MM.yyyy |  |                             |           |  |  |

If the user has changed information that needs approval by NCA, the following dialog will be displayed upon clicking Save.

| Port Facility Security   | Officer                                                             | ISPS Contact Information                                                                                                    |            |  |  |  |  |
|--------------------------|---------------------------------------------------------------------|----------------------------------------------------------------------------------------------------|------------|--|--|--|--|
| If the information below | Change Request                                                      | ×                                                                                                    | ity Level: |  |  |  |  |
| another PFSO or create   | Remark and Corre                                                    | Remark and Correspondence details                                                                                                    |            |  |  |  |  |
| First Name:              | Note: The changes I                                                 | nade will result in a Change Request that will need to be approved by The                                                                |            |  |  |  |  |
| Last Name:               | Norwegian Coastal A<br>Note: If there are cl<br>Norwegian Coastal A | dministration before taking effect.<br>langes to the Port Facility Security Plan (PFSP), please send a new PFSP to The<br>dministration. |            |  |  |  |  |
| E-mail:                  | If you have any info                                                | mation to add regarding the changes made, or you wish to be notified when                                                                |            |  |  |  |  |
| Mobile Phone:            | the change request i                                                | has been processed, please fill out the fields below.                                                                                    | havn.no    |  |  |  |  |
| Telephone:               | Remark to                                                           | Remark text goes here                                                                                                    |            |  |  |  |  |
| Course Date:             | Caseworker:                                                         |                                                                                                    |            |  |  |  |  |
| Course Diploma:          |                                                                     |                                                                                                    |            |  |  |  |  |
|                          | My E-mail<br>Address:                                               | me@company.com                                                                                                    |            |  |  |  |  |
|                          |                                                                     |                                                                                                    |            |  |  |  |  |
|                          |                                                                     | Ok Cancel                                                                                                    |            |  |  |  |  |
| Port Facility Security   | Assessment                                                          | Port Facility Security Plan                                                                                                    |            |  |  |  |  |

If the port facility has any pending change requests, that has not yet been processed by The NCA, the following banner will be shown above the port facility details.

This port facility has pending changes. The changes will not be in effect until they have been approved by the Norwegian Coastal Administration. <u>View Changes</u>

Clicking View Changes will display the contents of the pending change request in a popup window.

#### 3.3.5.1 Add Quay to this Port Facility

The administrator of the port facility may choose to add a quay to the port facility by clicking the link button Add Quay to this Port Facility in the upper left corner of the Port Facility details container.

|                                                                                                    | SafeSeaNet<br>Norway #⊨                                                                                                    |                                                                                                    |
|----------------------------------------------------------------------------------------------------|----------------------------------------------------------------------------------------------------|----------------------------------------------------------------------------------------------------|
| <ul> <li>✓ Port Authority</li> <li>↓ Voyages</li> <li>♥ Ports Menu</li> <li>I Quay Requests</li> </ul> | Home * Bort Authority * Ports The menu on the right shows Norwegian ports, port facilities, quays, and Quay: New                                                                                                    | port (2005/65) Show overview Show ports menu 😨                                                                                                    |
| III Guy Hoquests<br>IIII Single Permission<br>III Issues<br>IIII Change Requests<br>? Help             | Administer Quay Set MY COMPANY as the administrator of this new quay Basic Information                                                                                                    | Services         Bunkers       Deliver waste         Cargo storage       Freshwater         Repairs       Tug boat         Crane       Mooring         Ro-ro ramp                                                                                                    |
| ➤ My Company                                                                                           | Name:     My New Quay       Port:     Trondheim (NOTRD)       Status:     Active •                                                                                                    | Position           Latitude:         63 ° 26 ' 39.1 " N ·           Longitude:         10 ° 24 ' 14.0 " E ·                                                                                                    |
|                                                                                                    | Quay Requests<br>Open for quay requests via SafeSeaNet [?] Yes<br>I would like to receive quay requests to the following email address<br>post@company.com<br>Note: Supports comma separated e-mail addresses.                                                                                                    | Quay Contact Details         These contact details will be available when registering voyages to this quay.         Use the same contact details as my company         Telephone:       Country code         Phone number         Duty Phone (24h):       Country code |
|                                                                                                    | Image: Second state     Image: Second state       Image: Second state     Image: Second state       Imag | E-mail:<br>Web:                                                                                                    |

All fields, except Port and Port Facility can be edited during creation of new quays. The new quay will be located in the port from which the user initiated the creation. Name and Position are the only required fields. Position can be set either by entering Latitude and Longitude in the text input fields, or by selecting a position in the map.

#### 3.3.6 Quay

When administering a quay there are no restrictions as to what can be changed by the user. However it is worth remembering that changes made to quays and their details do affect the users registering voyages.

|                                                                                                    | SafeSeaNet<br><sub>Norway</sub> <sup>≇</sup> ⊵ |                                                                                                    |                               |                                                                                                    |                                                                                                    |               | KYSTVERKET<br>HORWEGIAN COASTAL ADMINISTRATION                                                             |
|----------------------------------------------------------------------------------------------------|------------------------------------------------|----------------------------------------------------------------------------------------------------|-------------------------------|----------------------------------------------------------------------------------------------------|----------------------------------------------------------------------------------------------------|---------------|----------------------------------------------------------------------------------------------------|
| <ul> <li>Port Authority</li> <li>♦ Voyages</li> <li>♥ Ports Menu</li> <li>I Guay Requests</li> <li>I Single Permission</li> <li>I Issues</li> <li>II Change Requests</li> <li>? Help</li> <li>My Account</li> <li>My Company</li> </ul> | SafeSeaNet<br>Norway                           | t shows Norwegian ports, po<br>a administrator<br>My New Quay<br>Trondheim (NOTRD)<br>Active •<br>via SafeSeaNet [2] Yes •<br>via Quay requests to the followin<br>m<br>separated e-mail addresses.<br>a Port Facility Area [2]<br>Tla kai 26-31 | ort facilities, quays, and po | rt (2005/65)  Services Bunkers Cargo storage Fi Crane M Position Latitude: 63 ° Longitude: 10 °  Quay Contact Detail These contact details w Ques the same conta Telephone: Duty Phone (24h): E-mail: | eliver waste<br>reshwater<br>ooring<br>26 3.<br>23 13<br>5<br>iii be availat<br>ct details as<br>country code<br>+47 | Show overview | KYSTVERKET REVERENCE AND CONTACTOR Show ports menu  kore power g boat Show Map  kore covages to this quay. |
|                                                                                                    |                                                |                                                                                                    |                               | Web:                                                                                                    | norepry@                                                                                                    |               | Save Undo Changes                                                                                          |

Open for quay requests via SafeSeanet must be set to Yes if it is desireable to receive full quay requests from the users registering voyages to this quay. A full quay request contains information about the invoice receiver, requested services, ship communication, and remarks. A partial quay request only holds information about the desired quay of berth, and can not be handled by port or quay administrators.

A specific port facility may be selected in the Port Facility dropdown list, if the checkbox This quay is inside a Port Facility Area is checked.

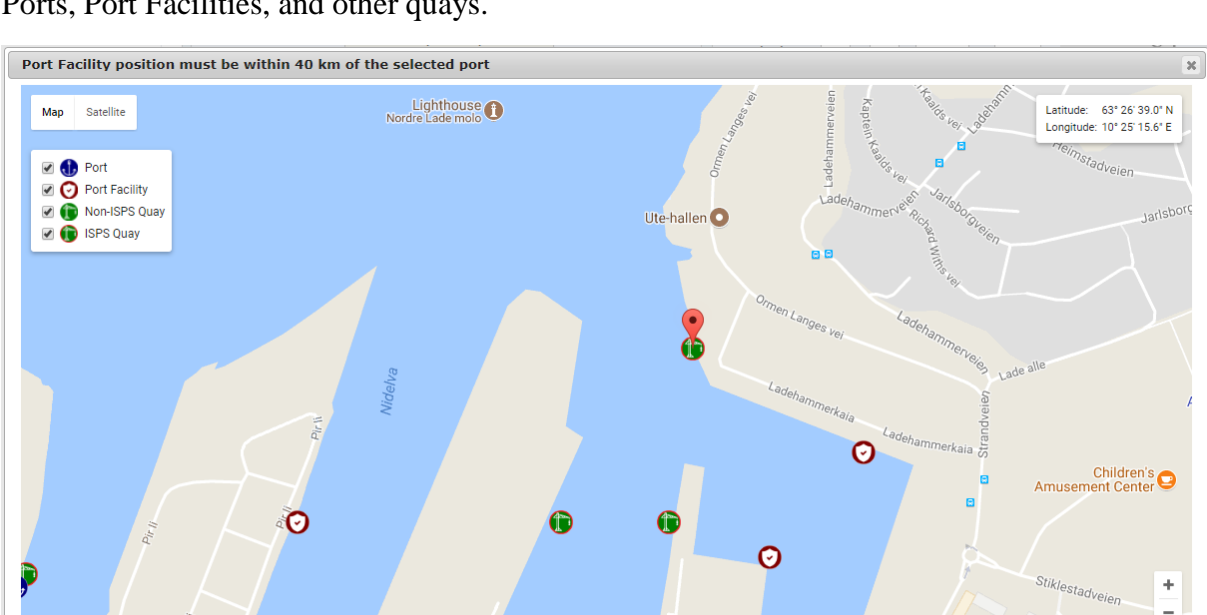

Hurtigruten Pluss

Google

Click Show Map to see or alter the quay's position. The map also displays positions of Ports, Port Facilities, and other quays.

Trondheim Buldresenter OF Map data © 2017 Google Terms of Use

Ok Cancel Help

#### 3.3.7 Port (2005/65)

Users administering a Port (2005/65) is able to change its name, post and visiting addresses, contact details, and Port Security Officer.

The Port Security Officer (PSO) container shows the currently set PSO, if any. Changing the PSO can be done in two fundamentally different ways.

- 3. Click Edit Current PSO. This will allow the user to change the details registered for an existing PSO. These changes will affect the PSO details in all parts of the system.
- 4. Click Select New PSO, to either create a new PSO, or change the acting PSO to an existing one.

|                                                                         | 57                                                                                                    |                                    |                        |                 |                             |
|-------------------------------------------------------------------------|----------------------------------------------------------------------------------------------------|------------------------------------|------------------------|-----------------|-----------------------------|
| asic Information                                                        |                                                                                                    |                                    | Port Facilities        |                 |                             |
| Port (2005/65):                                                         | PORT 2005/65 NAME                                                                                               |                                    | Port Facili            | ty No           | Facility Name               |
|                                                                         | Same name in Norwegian                                                                                          |                                    | NOXXX-0000             |                 | Name                        |
| Council:                                                                | 🔍 Council                                                                                                    |                                    | NOXXX-0001             |                 | Name                        |
| Port Security Auth.:                                                    | AUTHORITY                                                                                                    |                                    | NOXXX-0002             |                 | Name                        |
| Status:                                                                 | Approved •                                                                                                    |                                    | NOXXX-0000             |                 | Name                        |
|                                                                         |                                                                                                    |                                    | Contact Details        |                 |                             |
| ost Address                                                             |                                                                                                    |                                    | Telephone:             | Country code Ph | none number                 |
| Address Line 1:                                                         |                                                                                                    |                                    | E-mail:                | post@compa      | any.com                     |
| Address Line 2:                                                         |                                                                                                    |                                    | ISPS Contact Inform    | ation           |                             |
| Post Code/Place:                                                        |                                                                                                    |                                    | Main 24/7 ISPS contac  | t information f | or Maritime Security Level: |
| isiting Address                                                         |                                                                                                    |                                    | Duty Phone (24h):      | +47             | 45045000                    |
| Address Line 1:                                                         |                                                                                                    |                                    | E-mail (24h):          |                 |                             |
| Address Line 2:                                                         |                                                                                                    |                                    | Alternative ISPS conta | ct information: |                             |
|                                                                         |                                                                                                    |                                    | Duty Phone:            | Country code    | Phone number                |
| Post Code/Place:                                                        |                                                                                                    |                                    | E-mail:                |                 |                             |
| ort Security Office                                                     | r                                                                                                    |                                    |                        |                 |                             |
| the information belo<br>prrections, click 'Edit<br>nother PSO or create | w is incorrect and you wish to make<br>Current PSO'. If you wish to select<br>a new one, click 'Select New PSO' | Edit Current PSO<br>Select New PSO |                        |                 |                             |
| First Name:                                                             | Ola                                                                                                    |                                    |                        |                 |                             |
| Last Name:                                                              | Nordmann                                                                                                    |                                    |                        |                 |                             |
| E-mail:                                                                 | pso@company.com                                                                                                 |                                    |                        |                 |                             |
| Mobile Phone:                                                           | +47 45045000                                                                                                    |                                    |                        |                 |                             |
| Telephone:                                                              |                                                                                                    |                                    |                        |                 |                             |
| Approval Dates                                                          |                                                                                                    |                                    |                        |                 |                             |

Port Security Assessments, Port Security Plans, Statements of Compliance, Monitorings, and Verification Date can only be edited by The Norwegian Coastal Administration (NCA), but are displayed to port authority users.

| Port Security Assessments                                              |            | Port Security Plans |        |
|------------------------------------------------------------------------|------------|---------------------|--------|
| Approval Date                                                          | RSO        | Approval Date       | Author |
| dd.MM.yyyy                                                             | RSO NAME   | dd.MM.yyyy          | PSO    |
| Port (2005/65) Verification Date<br>Verification Date: N/A Caseworker: | N/A        | Monitorings         |        |
| Statement of Compliance                                                |            |                     |        |
| Valid From                                                             | Valid To   |                     |        |
| dd.MM.yyyy                                                             | dd.MM.yyyy |                     |        |

If the user has changed information that needs approval by NCA, the following dialog will be displayed upon clicking Save.

| Visiting Address                                                            |                                            |                                                                           | ,                                                      |                 |     |
|-----------------------------------------------------------------------------|--------------------------------------------|---------------------------------------------------------------------------|--------------------------------------------------------|-----------------|-----|
| Address Line 1:                                                             | Change Request                             |                                                                           |                                                        |                 | x   |
| Address Line 2:                                                             | Remark and Corr                            | espondence details                                                        |                                                        |                 |     |
| Post Code/Place:                                                            | Note: The changes<br>Norwegian Coastal     | a made will result in a Change Requ<br>Administration before taking effec | uest that will need to be a<br>t.                      | approved by The |     |
| Port Security Office                                                        | Note: If there are<br>Norwegian Coastal    | changes to the Port Security Plan (<br>Administration.                    | (PSP), please send a new                               | PSP to The      |     |
| If the information belicorrections, click 'Editations another PSO or create | If you have any info<br>when the change re | ormation to add regarding the cha<br>equest has been processed, please    | nges made, or you wish t<br>fill out the fields below. | to be notified  |     |
| First Name:                                                                 | Remark to<br>Caseworker:                   | Remark text goes here                                                     |                                                        |                 |     |
| Last Name:                                                                  |                                            |                                                                           |                                                        |                 |     |
| E-mail:                                                                     |                                            |                                                                           |                                                        |                 |     |
| Mobile Phone:                                                               | My E-mail<br>Address:                      | me@company.com                                                            |                                                        |                 |     |
| Telephone:                                                                  |                                            |                                                                           |                                                        |                 |     |
| Approval Date:                                                              |                                            |                                                                           |                                                        | Ok Cano         | cel |
| Port Security Asses                                                         | sments                                     |                                                                           | Port Security Plans                                    |                 |     |

If the Port (2005/65) has any pending change requests, that has not yet been processed by The NCA, the following banner will be shown above the port facility details.

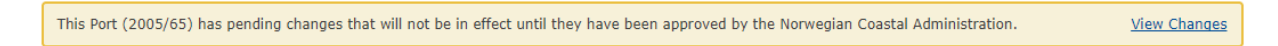

Clicking View Changes will display the contents of the pending change request in a popup window.

# 3.4 Receiving quay requests

In order to receive or view quay requests, both in SafeSeaNet Norway and as e-mail notifications, the user's company must administer either a port or a quay. This requires the user to log in and complete the necessary steps to configure administration settings, as described in the previous sections.

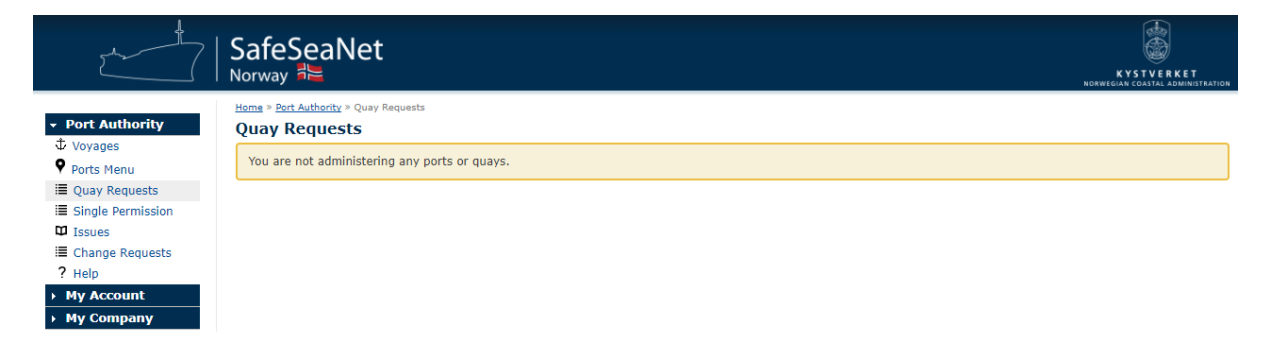

When logging in for the first time, the Quay Requests section will look like the figure above.

The voyage registration process contains a step to deliver a quay request. This step is only included if one of the following conditions are met:

- The arrival port is administered and configured to handle all requests to unadministered quays and there are quays located in the arrival port.
- There are administered quays located in the arrival port, open for quay requests.

The quay dropdown list contains all the quays near the arrival location. The list also includes quays that have not opened for quay requests yet, however, the user will be warned if one is selected. Registered quay requests to quays that are not opened, will not be handled.

## 3.4.1 Receiving e-mail notifications for quay requests

E-mail notifications for registered quay requests will only be sent to the e-mail addresses that are configured in SafeSeaNet Norway:

• Quay: Administrator can receive e-mail notifications for requests to a specific quay.

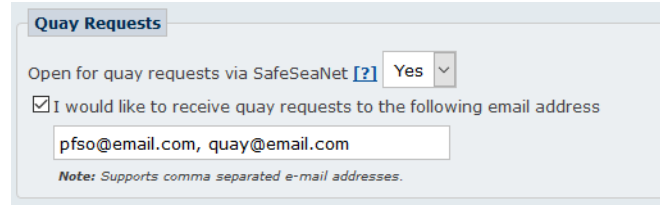

• **Port:** Administrator can receive copies of all quay requests to quays within the respective administered port.

| Qı       | ay Requests                                                                                                    |
|----------|----------------------------------------------------------------------------------------------------|
| Har<br>🗹 | ndle quay requests to unadministered quays in this port [?] Yes v<br>I would like to receive quay requests to the following email address |
|          | pfso@email.com, port@email.com                                                                                                    |
|          | Note: Supports comma separated e-mail addresses.                                                                                          |

Port and quay settings are available under the Ports Menu.

# **4 Quay Requests**

If there are any Quay Requests with status either Request or Changed Quay, the following banner will be shown to the port authority user:

You have 1 pending quay request in the date interval 26.09.2017 - 11.10.2017. Please click here to process it.

The date interval for this banner is set two days in the past, and two weeks in the future. Clicking the link in the banner navigates to the Quay Requests page.

| 2                                                                                                    | SafeSeaNet<br><sub>Norway</sub> <mark>≹</mark> ⊵                                                   |                                          |                                      |                               |                                           |                                  |                               | N                          | KYSTVER<br>IORWEGIAN COASTAL A | KET        |
|----------------------------------------------------------------------------------------------------|----------------------------------------------------------------------------------------------------|------------------------------------------|--------------------------------------|-------------------------------|-------------------------------------------|----------------------------------|-------------------------------|----------------------------|--------------------------------|------------|
| <ul> <li>✓ Port Authority</li> <li>↓ Voyages</li> <li>♥ Ports Menu</li> <li>IIII Quay Requests</li> <li>IIII Single Dermission</li> </ul>                                                              | Home > Port Authority > Quay Requests Quay Requests Search Criteria                                |                                          |                                      |                               |                                           |                                  |                               |                            | <u>Hide Search C</u>           | riterias 🕅 |
|                                                                                                    | Port and Quay Details                                                                              |                                          |                                      |                               | Arrival Det                               | Note: Search by Ship f           | Name, Call Sign,              | IMO Number, or M           | IMSI Number.                   |            |
| ➤ My Company                                                                                                    | Requested Port: ALL<br>Requested Quay: ALL                                                         | <b>v</b>                                 | •                                    |                               | Voyage ET/<br>Voyage ET/                  | A From: 26.09<br>A To: 11.10     | .2017 🔳 1                     | L9:42<br>L9:42             |                                |            |
| Requested Services         Bunkers       Deliver waste         Cargo storage       Freshwater         Repairs       Tug boat         Crane       Mooring         Ro-ro ramp         Search       Clear |                                                                                                    |                                          |                                      |                               | Status<br>Approved<br>Changed<br>Rejected | d Cancel<br>quay Correc<br>Reque | lled<br>tion needed<br>st     |                            |                                |            |
|                                                                                                    | Created         Company           27.09.2017         KYSTVERKET           19:01         KYSTVERKET | Ship Name<br>SSN OFFICIAL TEST<br>VESSEL | <u>Call</u><br><u>Sign</u><br>SSNTST | <u>Departure</u><br>Haugesund | <u>Arrival</u><br>Trondheim               | ETA<br>02.10.2017<br>00:00       | <u>Quay</u><br>Nyhavna<br>Øst | ETD<br>03.10.2017<br>00:00 | <u>Status</u><br>Request       | Actions    |

The Search Criteria are shown by default, and allows the user to narrow down the search for quay requests. Clicking the Edit icon in the Actions column in the grid takes the user to the page for processing the quay request.

Available statuses are: Approved, Changed Quay, Corrections Needed, and Rejected. When asking for corrections, or when rejecting a request, the user is required to enter a remark.

| uthority   | Process Quay Requ                                   | iest                                                                                                    |                                       | 7                                  |  |  |  |  |  |
|------------|-----------------------------------------------------|----------------------------------------------------------------------------------------------------|---------------------------------------|------------------------------------|--|--|--|--|--|
| 1enu       | Ship                                                |                                                                                                    |                                       |                                    |  |  |  |  |  |
| Requests   | Ship Name: SSN OFF                                  | Ship Name: SSN OFFICIAL TEST VESSEL Call Sign: SSNTST IMO No: 9999999 Gross Tonnage: 3000 Length: 90 Ship Type: Other |                                       |                                    |  |  |  |  |  |
| Permission | No Environmental Ship Ir                            | No Environmental Ship Index Score registered for this ship.                                                           |                                       |                                    |  |  |  |  |  |
| e Requests | Inmarsat: +47 9999999                               | 99 Telephone: +47 99999999 Email: noreply@                                                                            | Økystverket.no Mobile Phone: -        | +47 99999999 Iridium: +47 99999999 |  |  |  |  |  |
| count      | Departure and Arrival Ports                         |                                                                                                    |                                       |                                    |  |  |  |  |  |
| mpany      | Departure Port: Haugesun<br>Arrival Port: Trondheim | d (NOHAU) ETD: 01.10.2017 00:00<br>(NOTRD) ETA: 02.10.2017 00:00 ETD: 03.10.20                                        | 017 00:00                             |                                    |  |  |  |  |  |
|            | Quay Request Details                                |                                                                                                    |                                       |                                    |  |  |  |  |  |
|            | Quay                                                |                                                                                                    | Invoice Receiver                      |                                    |  |  |  |  |  |
|            | Requested Quay:                                     | Nyhavna Øst [?]                                                                                                    | Company Name:                         | KYSTVERKET                         |  |  |  |  |  |
|            | Description of Complete                             |                                                                                                    | Company Org No:<br>Mark Invoice With: | 874783242                          |  |  |  |  |  |
|            | Requested Services                                  |                                                                                                    | Postal Code/City:                     | 3191 Horten                        |  |  |  |  |  |
|            | Services and operations                             | requested by the agent:                                                                                               | Country:                              | NORWAY                             |  |  |  |  |  |
|            | Bunkers Del                                         | iver waste Other Shore power                                                                                          | Agent in Arrival F                    | Port                               |  |  |  |  |  |
|            | Cargo storage Fre                                   | shwater Repairs Tug boat                                                                                              | Company Name:                         | KYSTVERKET                         |  |  |  |  |  |
|            | Crane                                               | oring Ro-ro ramp                                                                                                    | Contact Person:                       | KYSTVERKET Administrator           |  |  |  |  |  |
|            | Remark: -                                           |                                                                                                    | E-mail Address:                       | noreply@kystverket.no              |  |  |  |  |  |
|            | Remark From Agent                                   |                                                                                                    | Duty Phone (24n):                     | +47 99999999                       |  |  |  |  |  |
|            | None                                                |                                                                                                    |                                       |                                    |  |  |  |  |  |
|            |                                                     |                                                                                                    |                                       |                                    |  |  |  |  |  |
|            | Process Quay Request                                |                                                                                                    |                                       |                                    |  |  |  |  |  |
|            | Current Status:                                     | Request [?]                                                                                                    |                                       |                                    |  |  |  |  |  |
|            | Current Quay:                                       | Nyhavna Øst                                                                                                    |                                       |                                    |  |  |  |  |  |
|            | New Status:                                         | Select New Status 🔻                                                                                                   |                                       |                                    |  |  |  |  |  |
|            | Email notifications:                                | None                                                                                                    |                                       |                                    |  |  |  |  |  |
|            | The remarks below will be                           | visible to the agent managing the quay request:                                                                       |                                       |                                    |  |  |  |  |  |
|            |                                                     |                                                                                                    |                                       |                                    |  |  |  |  |  |
|            |                                                     |                                                                                                    |                                       |                                    |  |  |  |  |  |
|            |                                                     |                                                                                                    |                                       |                                    |  |  |  |  |  |
|            |                                                     |                                                                                                    |                                       |                                    |  |  |  |  |  |

If the requester enters an email address at which to receive notifications, it will be displayed for the port authority user. In the case above, no email address has been supplied.

| Process Quay Request                                                                                                    |                                           |  |  |  |  |  |  |
|----------------------------------------------------------------------------------------------------|-------------------------------------------|--|--|--|--|--|--|
| Change of quay must be confirmed by agent before it is final.<br>Selected quay is not open for quay requests, and there is no port administrator for Trondheim. Request will not be handled. |                                           |  |  |  |  |  |  |
| Current Status:                                                                                                    | Request [?]                               |  |  |  |  |  |  |
| Current Quay:                                                                                                    | Nyhavna Øst                               |  |  |  |  |  |  |
| New Status:                                                                                                    | Changed quay                              |  |  |  |  |  |  |
| New Quay:                                                                                                    | Ila Pir Kai 31                            |  |  |  |  |  |  |
| Email notifications:                                                                                                    | None                                      |  |  |  |  |  |  |
| The remarks below will be visible                                                                                                    | e to the agent managing the quay request: |  |  |  |  |  |  |
|                                                                                                    |                                           |  |  |  |  |  |  |
|                                                                                                    |                                           |  |  |  |  |  |  |
|                                                                                                    |                                           |  |  |  |  |  |  |

When selecting the Changed quay status, a new quay must be selected using the New Quay dropdown list. Note that change of quay must be confirmed by the requester before it is final.

# **5 Single Permissions**

Single permissions is a very narrow exemption rule, authorized in the ISPS code part B 4.15. The exemption rule may be used in some cases where it is essential for an ISPS ship to arrive at a port facility that does not have an approved security plan. Examples may be ships with status layd up, or if suitable quays are not localized in the area. Single permissions are given only for a defined timeperiod and for the specified ship only. The permission requires a qualified person ashore who can ensure that appropriate security measures are in place, if needed.

Single permissions provide ports and port facility with an overview of which quays have been approved for a given period. The application itself should be sent to the Norwegian Coastal Administration via post@kystverket.no

|                                    | SafeSeaN                | let               |            |            |                 |                          | KYSTVERKET<br>NORWEGIAN COASTAL ADMINISTRATION |
|------------------------------------|-------------------------|-------------------|------------|------------|-----------------|--------------------------|------------------------------------------------|
| Doct Authority                     | Home » Port Authority » | Single Permission |            |            |                 |                          |                                                |
| <ul> <li>Port Authority</li> </ul> |                         |                   |            |            |                 |                          | Show Search Criterias 😵                        |
| ↓ Voyages                          | Quay Name               | Port              | Valid From | Valid To   | Reason          | Approved Ships           | Actions                                        |
| Ports Menu                         | Test Quay               | Portname          | 01.10.2017 | 01.06.2018 | Unloading cargo | SSN OFFICIAL TEST VESSEL | View                                           |
| Quay Requests                      |                         |                   |            |            |                 |                          |                                                |
| Single Permission                  |                         |                   |            |            |                 |                          |                                                |
| 🛱 Issues                           |                         |                   |            |            |                 |                          |                                                |
| Change Requests                    |                         |                   |            |            |                 |                          |                                                |
| ? Help                             |                         |                   |            |            |                 |                          |                                                |
| My Account                         |                         |                   |            |            |                 |                          |                                                |
| → My Company                       |                         |                   |            |            |                 |                          |                                                |

If the Norwegian Coastal Administration has registered a Single Permission for one of your administered quays, they will be displayed in the grid as shown in the figure above. Each grid row hold key information about the single permission.

|                                                                                                    | SafeSeaN<br><sub>Norway</sub> ≇≌                                          | et                                                                                  | KYSTVERKET<br>NORWEGIAN COASTAL ADMINISTRATION |
|----------------------------------------------------------------------------------------------------|---------------------------------------------------------------------------|-------------------------------------------------------------------------------------|------------------------------------------------|
| <ul> <li>✓ Port Authority</li> <li>↓ Voyages</li> <li>♥ Ports Menu</li> <li>I Quay Requests</li> </ul>                   | Home > Port Authority ><br>Selected Quay<br>Quay Name<br>Port<br>Position | Test Quay<br>Portname<br>60° 24' N 5° 19' E                                         |                                                |
| <ul> <li>Image: Single Permission</li> <li>Issues</li> <li>Change Requests</li> <li>Phelp</li> <li>My Account</li> </ul> | Details<br>Valid From<br>Valid To<br>Reason<br>Other Remark<br>Caseworker | 01.10.2017<br>01.06.2018<br>Unloading cargo<br><i>Not specified</i><br>Beate Sperre |                                                |
|                                                                                                    | Responsible Pers<br>Name<br>E-mail<br>Phone                               | n<br>Firstname Lastname<br>firstname,lastname@email.com<br>99999999                 |                                                |
|                                                                                                    | Responsible Com<br>Name<br>Org. No<br>Address                             | pany<br>Test Company<br>987654321<br>Address, 7037 Trondheim                        |                                                |
|                                                                                                    | SSN OFFICIAL TEST                                                         | VESSEL                                                                              |                                                |

Clicking the View action will display details about date validity, reason, and responsible person and company for this single permission. All ships that are included are also listed.

# 6 Issues

# 6.1 Introduction

To help achieve high standards of safety at sea for crew, vessels and the marine environment, you are encouraged to report issues with port calls or ships to the Norwegian Maritime Authority. The following sections will describe how this is done.

# 6.2 Creating Issues

Click the "Issues" link in the Main Menu.

|                                                                                                    | SafeSeaNet<br><sub>Norway</sub> #들 | KVSTVERKET<br>HORMEGUN CANALA JAMMUSTAATOR |
|----------------------------------------------------------------------------------------------------|------------------------------------|--------------------------------------------|
| ✓ Port Authority     ↓ Voyages     ✓ Ports Menu     II Quay Requests     II Single Permission     Issues     II Schange Requests     子 Help     My Account     My Company | And a Port Authority > Issues      |                                            |
|                                                                                                    | No issues found.                   | Show Search Criterias 😵                    |

Click on the "Click here to begin" link.

| et all                                                                                                    | SafeSeaNet<br>Norway ≇≌                                                                                                    | KYSTVERKET<br>RORMEGAR COATAL ADMINISTRATION |
|----------------------------------------------------------------------------------------------------|----------------------------------------------------------------------------------------------------|----------------------------------------------|
| <ul> <li>✓ Port Authority</li> <li> <sup>‡</sup> Voyages         <sup>♥</sup> Ports Menu         <sup>i</sup> Quay Requests         <sup>i</sup> Single Permission         <sup>i</sup> <sup>i</sup></li></ul> | Home * Port Authenty * Report Issue<br>Report Issue<br>Issue Type Select Ship Confirm and Submit<br>Select Issue Type<br>Please select which type of issue you wish to report |                                              |
| Esues     Issues     Change Requests     Pelp     My Account     My Company                                                                                                    | Missing Port Notification     Security incidents and observations     Waste discrepancies                                                                                     | Next »                                       |

Select the type of issue you wish to report. You can report three different types of issues: *Missing Port Notification, General Incidents and Observations,* or *Waste discrepancies.* Click Next after selecting your type of issue.

Select the ship associated with this issue. Use the search tools to search for a specific ship.

|                                                                                                    | SafeSeaNet<br>Norway ≇≌                                                                                                    |                                                                                                    |              |                                    |                              |                       | KYSTVERKET<br>NORWEGIAN COASTAL ADMINISTRATION |
|----------------------------------------------------------------------------------------------------|----------------------------------------------------------------------------------------------------|----------------------------------------------------------------------------------------------------|--------------|------------------------------------|------------------------------|-----------------------|------------------------------------------------|
| Port Authority     Voyages     Ports Menu     Quay Requests     Single Permission     Issues     Change Requests | Home * Bort Authority * Report In<br>Report Issue<br>Issue Type Select<br>Select Ship<br>Select a ship from "Favour<br>Ship Search | sue           Ship         Missing Port Notif           ite Ships", or search for ships and select | fication Con | n <b>firm and S</b> i<br>h result. | ubmit                        |                       |                                                |
| <ul> <li>Y Help</li> <li>My Account</li> <li>My Company</li> </ul>                                               | Ship Name: SSN OFFIC                                                                                                    | CIAL TEST VESSEL<br>Ship Name<br>SSN OFFICIAL TEST VESSEL                                          | Call Sign:   | Call Sign<br>SNTST                 | IMO No:<br>IMO No<br>9999999 | Gross Tonnage<br>3000 | h<br>Length<br>90                              |
|                                                                                                    |                                                                                                    |                                                                                                    |              |                                    |                              | « Pre                 | vious Next »                                   |

Please make sure that you are selecting the correct ship by double checking IMO and/or MMSI numbers. Click next when you have identified the correct ship.

On the next page we will describe the two different issue types you can report.

#### **Issue Type 1: Missing Port Notification**

This issue type concerns a port call where a port request was not made through SafeSeaNet Norway before the ship arrived at your port. Please fill in any known details about the port call, including when and where the ship originally departed from (if known).

|                                                                                                  | SafeSeaNet<br>Norway i⊫                                                                                                    | KYSTVERKET<br>NORWEGIAN COASTAL ADMINISTRATION |
|--------------------------------------------------------------------------------------------------|----------------------------------------------------------------------------------------------------|------------------------------------------------|
| <ul> <li>✓ Port Authority</li> <li></li></ul>                                                    | Home > Port Authority > Report Issue<br>Report Issue<br>Issue Type Select Ship Missing Port Notification Confirm and Submit<br>Ship                                                                                                    |                                                |
| i≣ Single Permission<br>□ Issues<br>i≣ Change Requests<br>? Help<br>→ My Account<br>→ My Company | Ship Name: SSN OFFICIAL TEST VESSEL Call Sign: SSNTST IMO No: 9999999 Gross Tonnage: 3000 Length: 90 Ship Ty Missing Port Notification Departure Port (if known) Location Code/Name: Unknown (ZZUKN) ETD: Arrival Port Location Code/Name: Haugesund (NOHAU) ETA: 28.09.2017 II 13:25 | ype: Other Non Merchant Ships                  |
|                                                                                                  | ETD: 28.09.2017 I 22:00  Additional Information  Please use the text field under to supply any additional information.  Arrived without any reporting                                                                                                    | « Previous Next »                              |

#### **Issue Type 2: Incidents and Observations**

This issue type pertains to issues regarding ship, crew, safety or other circumstances that you have observed. Enter your observations in the form of free text in the text field. Make sure to include as much relevant information as possible about date, time location, and so on.

|                                                                                       | SafeSeaNet<br>Norway <sup>#</sup> ⊨                                                                                                    | KYSTVERKET<br>NORWEGIAN COASTAL ADMINISTRATION |
|---------------------------------------------------------------------------------------|----------------------------------------------------------------------------------------------------|------------------------------------------------|
| Port Authority      Voyages      Ports Menu      Quay Requests      Single Permission | Heme * Bort Authority * Report Issue<br>Report Issue<br>Issue Type Select Ship Incidents and Observations Confirm and Submit<br>Ship                                                                                                    |                                                |
| C Issues<br>E Change Requests<br>P Help<br>My Account<br>My Company                   | Ship Name: SSN OFFICIAL TEST VESSEL Call Sign: SSNTST IMO No: 9999999 Gross Tonnage: 3000 Length: 90 Ship Type: O      Incidents and Observations Please describe your observations here. Please include date, time, location and any information that could be relevant to this matter. | ther Non Merchant Ships                        |
|                                                                                       |                                                                                                    |                                                |
|                                                                                       |                                                                                                    |                                                |
|                                                                                       | «                                                                                                    | Previous Next »                                |

#### **Issue Type 3: Waste Discrepancies**

If there are any discrepancies or irregularities in the waste reporting, this issue type should be used. A list of voyages is presented to the user. This list is narrowed down to the selected ship's voyages, arriving at locations that are administered by the user's company.

|                                                                                           | SafeSeaN<br>  <sub>Norway</sub> <b>≹</b> ⊨                 | let                                                                   |                            |                                           |                            | KYSTVERKET<br>NORWEGIAN COASTAL ADMINISTRAT                                                                                                    |
|-------------------------------------------------------------------------------------------|------------------------------------------------------------|-----------------------------------------------------------------------|----------------------------|-------------------------------------------|----------------------------|----------------------------------------------------------------------------------------------------|
| Port Authority     Voyages     Ports Menu                                                 | Home » Port Authority »<br>Report Issue<br>Issue Type      | Report Issue Select Ship Waste Di                                     | iscrepancies C             | onfirm and Submit                         |                            |                                                                                                    |
| <ul> <li>Quay Requests</li> <li>Single Permission</li> <li>Issues</li> </ul>              | Ship<br>Ship Name: S                                       | SN OFFICIAL TEST VESSEL Call                                          | Sign: SSNTST IMO No        | : 9999999 Gross Tonnage: 30               | 00 Length: 90 Ship Type: ( | Other Non Merchant Ships                                                                                                    |
| <ul> <li>Change Requests</li> <li>Pelp</li> <li>My Account</li> <li>My Company</li> </ul> | Select Voyage<br>The list below sho<br>Arrival ETA date in | ws voyages for the chosen ship ar<br>iterval: 21.09.2017 - 05.10.2017 | riving at one of your com  | pany's administered locations.            |                            |                                                                                                    |
|                                                                                           | <u>Location</u><br>Trondheim                               | Departure           ETD           25.09.2017 00:00                    | Location<br>Husoy - Karmoy | Arrival<br><u>ETA</u><br>26.09.2017 00:00 | Deliveries                 | [?]     Actions [?]       O     Image: Construction of the second second secon |
|                                                                                           | Waste<br>No waste informat                                 | on delivered to the Norwegian Ma                                      | ritime Authority.          |                                           |                            |                                                                                                    |
|                                                                                           | Waste Discrepan<br>Please use the are                      | ncies<br>a below to describe the waste disc                           | repancies in the reportin  | g.                                        |                            |                                                                                                    |
|                                                                                           | Waste delivery r                                           | not properly reported.                                                |                            |                                           |                            |                                                                                                    |
|                                                                                           |                                                            |                                                                       |                            |                                           |                            |                                                                                                    |
|                                                                                           |                                                            |                                                                       |                            |                                           |                            | Dravious Novt »                                                                                                    |
|                                                                                           |                                                            |                                                                       |                            |                                           | ~                          | Next »                                                                                                    |

Finally you are presented with a confirmation page. Here it is displayed for an issue of the type *Waste Discrepancies*.

|                                                                                                    | SafeSeaNe<br>Norway ♣                                                              | et                                                                           |                               |                                             | KYSTVERKET<br>NORWEGIAK COATAL ADMINISTRATION |
|----------------------------------------------------------------------------------------------------|------------------------------------------------------------------------------------|------------------------------------------------------------------------------|-------------------------------|---------------------------------------------|-----------------------------------------------|
| Port Authority     Voyages     Ports Menu     Quay Requests     Single Permission     Issues     Sues | Heme » Pert Authority » R<br>Report Issue<br>Issue Type S<br>Ship<br>Ship Name: SS | aport Issue<br>Select Ship > Waste Discu<br>N OFFICIAL TEST VESSEL Call Sign | repancies Confirm a           | nd Submit<br>Gross Tonnage: 3000 Length: 90 | Ship Type: Other Non Merchant Ships           |
| <ul> <li>Help</li> <li>My Account</li> <li>My Company</li> </ul>                                      | Notification Email<br>I wish to receive<br>E-mail addresses:<br>Selected Voyage    | s<br>e-mail notifications about issue statu                                  | us changes or reply messages. | Supports several comm                       | a-seperated e-mail addresses                  |
|                                                                                                    |                                                                                    | Departure                                                                    |                               | Arrival                                     |                                               |
|                                                                                                    | <u>Location</u><br>Trondheim                                                       | ETD<br>25.09.2017 00:00                                                      | Location<br>Husoy - Karmoy    | ETA<br>26.09.2017 00:00                     | Deliveries [?]<br>⊘ 🛕 🐔 😤 👍 🛅 😋 😋 🔍 🕁         |
|                                                                                                    | Waste Discrepand<br>Please use the area<br>Waste delivery no                       | ies<br>below to describe the waste discrepa<br>t properly reported.          | ncies in the reporting.       |                                             |                                               |
|                                                                                                    |                                                                                    |                                                                              |                               |                                             | « Previous Finish                             |

Click the Finish button to send your issue report.

|                                                  |                                                               | et                                      |                                   |                   |                     |            | KYSTVERKET                          |
|--------------------------------------------------|---------------------------------------------------------------|-----------------------------------------|-----------------------------------|-------------------|---------------------|------------|-------------------------------------|
|                                                  | Home » Port Authority » Re                                    | port Issue                              |                                   |                   |                     |            | NURWEGIAN COASTAL ADMINISTRATI      |
| Port Authority     Voyages     Ports Menu        |                                                               |                                         |                                   | Issue #108 Succes | sfully Saved        |            |                                     |
| E Quay Requests     Single Permission     Issues | Ship<br>Ship Name: SSN                                        | OFFICIAL TEST VESSEL                    | Call Sign: SSNTST                 | IMO No: 9999999   | Gross Tonnage: 3000 | Length: 90 | Ship Type: Other Non Merchant Ships |
| I Change Requests<br>? Help<br>► My Account      | No e-mail notification                                        | s will be sent for this issu            | ie.                               |                   |                     |            |                                     |
| ➤ My Company                                     | About This Issue<br>Reported By: <u>Port</u><br>Created: 28.0 | User Issue typ<br>19.2017 12:30 Status: | ue: Waste discrepar<br>Unresolved | icies             |                     |            |                                     |
|                                                  | Selected Voyage                                               |                                         |                                   |                   |                     |            |                                     |
|                                                  |                                                               | Departure                               |                                   |                   | Arrival             |            |                                     |
|                                                  | Location                                                      | ETD                                     |                                   | Location          | <u>ET/</u>          | <u>\</u>   | Deliveries [?]                      |
|                                                  | Ironaneim                                                     | 25.09.2017 00:00                        | Husoy                             | - Karmoy          | 26.09.2017 00:00    | 1          |                                     |
|                                                  | Waste<br>No waste information                                 | delivered to the Norwegia               | an Maritime Authority             | <i>.</i>          |                     |            |                                     |
|                                                  | Issue Corresponde                                             | nce                                     |                                   |                   |                     |            |                                     |
|                                                  | Norwegian Coast                                               | al Administration 📃 No                  | rwegian Maritime Aut              | hority 📃 Port Adm | inistration         |            |                                     |
|                                                  | Port User 28.09<br>Waste delivery no                          | 9.2017 12:30<br>t properly reported.    |                                   |                   |                     |            | *                                   |
|                                                  | « View All Issues                                             |                                         |                                   |                   |                     |            |                                     |

A confirmation message is displayed if the operation was successful.

# 6.3 Editing an issue

To edit an issue, click on "Issues" in the Main Menu, then identify the issue you wish to edit in the list of issues. Click the edit icon in the *Action* column, displayed in the middle of the three available actions below.

|                  |                           |                          |                        |              | Show Sear   | <u>ch Criterias</u> 😵 |
|------------------|---------------------------|--------------------------|------------------------|--------------|-------------|-----------------------|
| Reported Date    | <u>Issue Type</u>         | <u>Ship Name</u>         | <u>Port</u>            | Issue Status | Reported By | Actions               |
| 28.09.2017 12:30 | Waste discrepancies       | SSN OFFICIAL TEST VESSEL | Husoy - Karmoy (NOHSO) | Unresolved   | Port User   | ₽ď×                   |
| 28.09.2017 12:09 | Missing Port Notification | SSN OFFICIAL TEST VESSEL | Trondheim (NOTRD)      | Unresolved   | Port User   | ₽ď×                   |

This will open the issue wizard in edit mode. Please refer to the previous section (6.2) for a description of how to complete this wizard.

# 6.4 View Issue Details

To view an issue, click on "Issues" in the Main Menu, then identify the issue you wish to view in the list of issues. Click the "View" link in the *Action* column.

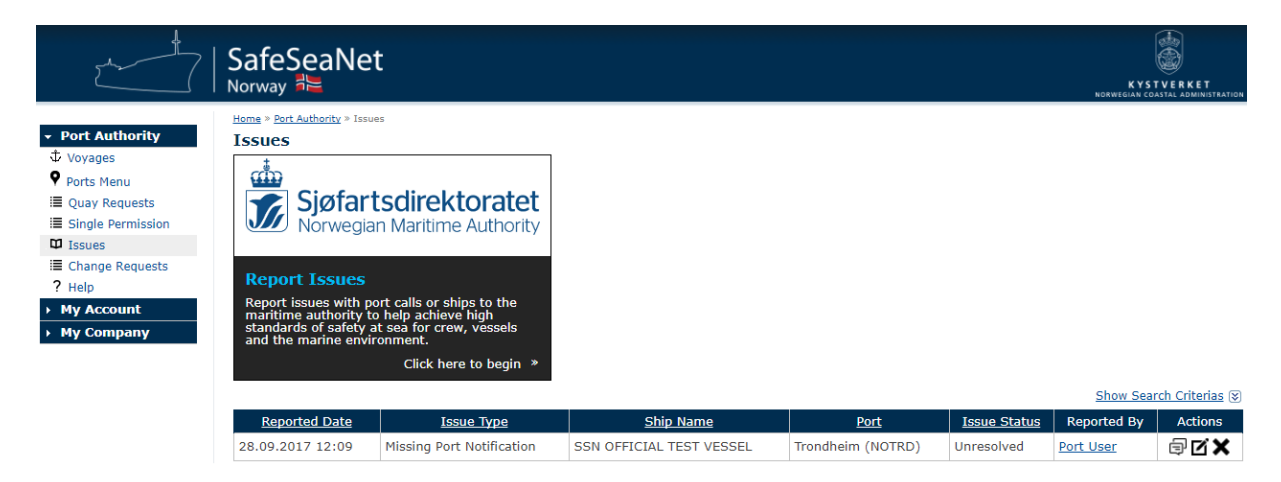

The view issue correspondence page is shown, containing details about the issue in addition to the correspondence connected to this specific issue. Issues can be handled both by The Norwegian Coastal Administration or The Norwegian Maritime Authority.

|                                                                                          | afeSeaNet<br>orway a⊨                                                                                                    | KYSTVERKET<br>NORWEGIAN COASTAL ADMINISTRATION |
|------------------------------------------------------------------------------------------|----------------------------------------------------------------------------------------------------|------------------------------------------------|
| ✓ Port Authority     ✓ Voyages                                                           | me » <u>Port Authority</u> » Report Issue<br>iew Reported Issue #107                                                                                                    |                                                |
| <ul> <li>♥ Ports Menu</li> <li>I Quay Requests</li> <li>III Single Permission</li> </ul> | Ship Ship Name: SSN OFFICIAL TEST VESSEL Call Sign: SSNTST IMO No: 9999999 Gross Tonnage: 3000 Length: 90 Ship Type: Othe                                                                                                    | er Non Merchant Ships                          |
| □ Issues<br>I Change Requests<br>? Help                                                  | Notification Emails<br>No e-mail notifications will be sent for this issue.                                                                                                    |                                                |
| My Account     My Company                                                                | About This Issue           Reported By:         Port User         Issue type:         Missing Port Notification           Created:         28.09.2017 12:09         Status:         Unresolved                                                                                                    |                                                |
|                                                                                          | Missing Port Notification  Departure Port (if known) Location Code/Name: Trondheim Pending Point (NOZTR) ETD: 10.09.2017 12:00  Arrival Port Location Code/Name: Trondheim (NOTRD) ETA: 10.09.2017 13:00 ETA: 10.09.2017 16:00  Issue Correspondence Norwegian Coastal Administration Norwegian Maritime Authority Port Administration  Port User 28.09.2017 12:09 Text |                                                |
| ×                                                                                        | View All Issues                                                                                                    | Send                                           |

Click the "View All Issues" link to return to the list of issues.

# 6.5 Issue Search and Filtering

To view a list of issues you have reported, click the "Issues" link in the *Main Menu*. In case you need to search for issues based on specific criteria, a set of controls are available for detailed search and filtering. Click on the «Show Search Criterias» link to expand a form with search criteria controls.

| Search Criteria                                            |                                                                                                    | Hide Search Criterias (                                   |
|------------------------------------------------------------|----------------------------------------------------------------------------------------------------|-----------------------------------------------------------|
| Ship Name:                                                 | Call Sign: Imo No:                                                                                 | Mmsi No:                                                  |
| Issue Details       Reported After:       Reported Before: | Issue Type<br>✓ Incidents And Observations<br>✓ Missing Port Notification<br>✓ Waste Discrepancies | Issue Status<br>Unresolved<br>Being Processed<br>Resolved |
| Search                                                     |                                                                                                    |                                                           |

Using these controls you can filter issues based on ship details, issue report date, issue type, and issue status.

# 7 Change Requests

This page displays all change requests that are pending processing by the Norwegian Coastal Administration. The view functionality can be found at the top of the edit page for Port Facility or Port (2005/65). Banner will always be visible when there are pending change requests.

| et all                                             | SafeSeaNet<br>  <sub>Norway</sub> <mark>≹</mark> ⊨                    |                          |               |         |                     | KYSTVERKET<br>NORWEGIAN COASTAL ADMINISTRATION |
|----------------------------------------------------|-----------------------------------------------------------------------|--------------------------|---------------|---------|---------------------|------------------------------------------------|
| Port Authority                                     | Home > Port Authority > Change Requests Port Facility Change Requests |                          |               |         |                     |                                                |
| ↓ Voyages                                          | IMO Number                                                            | Name                     | Created By    | Status  | Last Update         | Actions                                        |
| Ports Menu     Quay Requests     Ciacle Demoistics | NOTRD-0003                                                            | Ila kai 26-31            | Erlend Blomsø | Pending | 27.09.2017 19:44:54 | View                                           |
| Single Permission                                  | Port (2005/65) Change Requests                                        |                          |               |         |                     |                                                |
| Change Requests                                    | No pending Port (2005/                                                | (65) change requests fou | ınd.          |         |                     |                                                |
| My Account     My Company                          |                                                                       |                          |               |         |                     |                                                |

Clicking the View link button under the Actions column in either grid, will display details about the change request.

Note that pending change requests does not prevent further changes to be made. As long as there is a pending change request, all changes will be added to this.